STUDIO DI INGEGNERIA INTEGRATA

**Engineering Company** 

Italy: Salerno - Corso V.Emanuele n.170,84122 Napoli - Via Niccolò Tommaseo, 9, 80121 UK: Londra Suite 12 - 8 Shepherd Market London Swiss: Stiftgasse, 9 CH - 4051 Basel

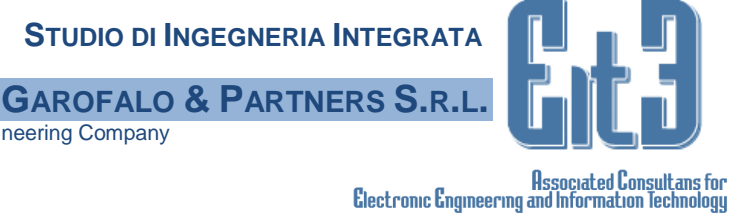

# Software di Pronto Soccorso: FirstAid Manuale

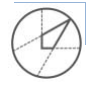

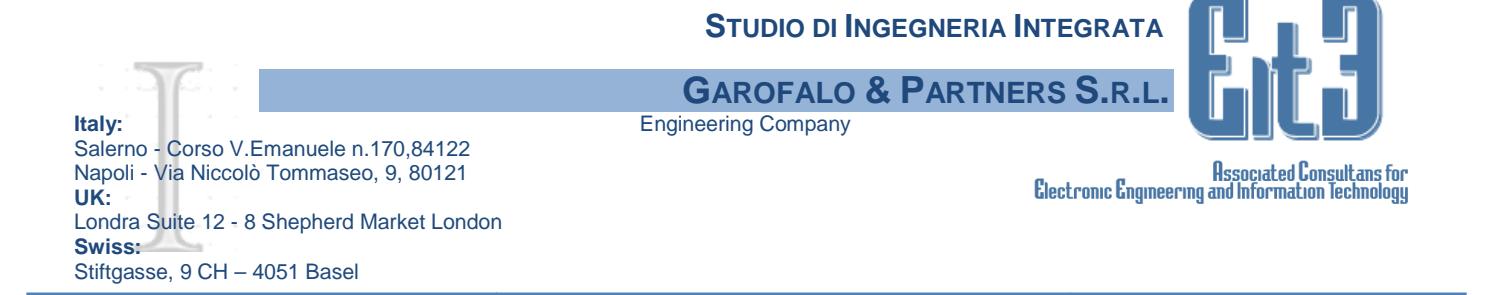

Il nuovo software di PS è stato progettato per consentire una navigazione libera tra diverse aree di lavoro. Di seguito la finestra standard di FirstAid

| Fi   | rst Aid Pro        | nto Soc | corso - Ten | minale N° LAF      | RA Pazier     | nte:     | 100     |        | -        |                   | 21                            |                 |          | 1  | AND N.   | 100 |
|------|--------------------|---------|-------------|--------------------|---------------|----------|---------|--------|----------|-------------------|-------------------------------|-----------------|----------|----|----------|-----|
| File | Accesso            | Visite  | Stampe      | <b>Statistiche</b> | Utilità       | Finestre | Aiuto   |        |          |                   |                               |                 |          |    |          |     |
| 9    | 🛃 لي<br>iste: Pazi | enti Ar | 👌 🚺         | age Anamn./E.O     | . Osservazio. | Attività | Terapie | Diario | Epicrisi | <b>X</b><br>Esito | ↓ <mark>a</mark><br>Sch. Inf. | 0<br>Mod.Triage | Consegne | (> | Concensi |     |

## All'accesso della procedura inserire Username e Pw forniti. NB.il software fa distinzione tra lettere maiuscole e minuscole

| HEALTHCARE SY     | alus<br>stems GROUP |                        |
|-------------------|---------------------|------------------------|
|                   | FirstAid®           | Note per gli operatori |
| Utente: Password: |                     |                        |
|                   | ок                  | Annulla                |

Il profilo di Infermiere Professionale è abilitato nel software a:

- 1. Inserire e modificare dati solo alle finestre: Liste, pazienti, anagrafe,Triage,Diario, Scheda Infermieristica e Consegne;
- 2. Nelle TERAPIE può effettuare somministrazione di farmaci già prescritti da un Medico
- 3. Può stampare la scheda TRIAGE (e la richiesta di Attività) dalla finestra Triage per i pazienti in corso di trattamento, o tutte le stampe per i pazienti anche se il caso è chiuso.

## **LISTE DI LAVORO**

Per accedere alle liste fare click su LISTE verrà visualizzata la seguente schermata:

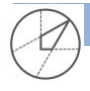

|                                                                                                    | Studio di Ingegneria Integrata                                                                                                    |            |
|----------------------------------------------------------------------------------------------------|----------------------------------------------------------------------------------------------------|------------|
|                                                                                                    | GAROFALO & PARTNERS S.R.L.                                                                                                    |            |
| Italy:                                                                                                    | Engineering Company                                                                                                    |            |
| Salerno - Corso V.Emanuele n.<br>Napoli - Via Niccolò Tommasec<br>UK:<br>Londra Suite 12 - 8 Shepherd N<br>Swiss:<br>Stiftgasse, 9 CH – 4051 Basel | .170,84122<br>o, 9, 80121<br>Market London                                                                                                    | for<br>ogy |
| File Accesso Visite Stampe Statistiche                                                                                                    | : Utilità Finestre Aiuto<br>E 🕺 📆 🕼 🛋 🖈 🖓 🕪 🚆 🐨<br>E0. Osservaio Attività Tempie Diario Epicrisi Esito Sch. Inf. Mod Triage Consegne <-> Consensi |            |
| Clister<br>Contrage                                                                                                    | Filtri Ambulatorio Patologia                                                                                                    | _          |
| In Attesa                                                                                                    |                                                                                                    | •          |
| Completo                                                                                                    |                                                                                                    |            |
|                                                                                                    | Urg.Riv. Nominativo Età Nº Ch. Attesa Data Ora Pref Bar>ST Ambulatorio Problema principale>>                                                      |            |
| 💅 In Carico                                                                                                    |                                                                                                    |            |
| Chiusi Ultime 24h                                                                                                    |                                                                                                    |            |
| Destino                                                                                                    |                                                                                                    |            |
| Consulenze                                                                                                    |                                                                                                    |            |
| Stato Lsann                                                                                                    |                                                                                                    |            |
|                                                                                                    |                                                                                                    |            |
|                                                                                                    |                                                                                                    |            |
|                                                                                                    |                                                                                                    |            |
|                                                                                                    |                                                                                                    |            |
|                                                                                                    |                                                                                                    |            |
|                                                                                                    |                                                                                                    |            |
| Eacl Stampa Tera                                                                                                    | Non Emergenza                                                                                                    | 7.t        |

Nella parte sinistra ci sono tutte le liste su cui è possibile lavorare: *in Attesa, in Visita, Completo, Osservazione, In Carico, Chiusi Ultime 24h, Destino, Consulente, Stato Esami.* 

Nella schermata è presente il tasto **NON EMERGENZA**, se viene attivato diventa **EMERGENZA IN CORSO** e permette di informare tutti gli operatori di un codice ROSSO perché questa informazione sarà visibile su ogni terminale.

Utilizzando il campo **ricerca** (**come nell'immagine successiva**) presente nelle schermate, inserendo il cognome del paziente automaticamente verrà posizionato sul nominativo ricercato.

## **DETTAGLIO LISTE**

**IN ATTESA**: mostra tutti i pazienti per i quali è stata registrata l'anagrafe ed il Triage, per riaprire il triage del paziente cliccare sul nome e poi sul pulsante triage (in alto).

**IN VISITA:** indica i pazienti per i quali oltre al triage è stato effettuato anche un'altra funzionalità tipo Anamnesi/Esame obiettivo

**COMPLETO**: ci sono tutti i pazienti che appartengono alle diverse liste.

**OSSERVAZIONE**: include i pazienti per i quali si necessita un approfondimento.

IN CARICO: Pazienti che sono in cura all'interno del PS, contiene i nominativi di Visita, osservazione, Destino

CHIUSI ULTIME 24H: tutti i pazienti con esito delle ultime 24 ore.

DESTINO:Sono tutti quei pazienti che per vari motivi (es. attesa posto letto ) restano sospesi.

**STATO ESAMI:** Ci sono tutti i pazienti con richiesta di esami, i gruppi di esami sono indicati con diversi colori e a seconda dello stato di avanzamento dell'esame ci sarà un Pallino che avrà colore ROSSO per esami NON refertati, VERDE per esami refertati.

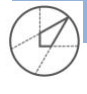

|                                            | STUDIO DI INGEGNERIA INTEGRATA |                                 |
|--------------------------------------------|--------------------------------|---------------------------------|
|                                            | GAROFALO & PARTNERS S.R.L.     |                                 |
| Italy:                                     | Engineering Company            |                                 |
| Salerno - Corso V.Emanuele n.170,84122     |                                |                                 |
| Napoli - Via Niccolò Tommaseo, 9, 80121    | <b>0</b> · · · 0               | Associated Consultans for       |
| UK: Market Market                          | Electronic Engineer            | ring and information lechnology |
| Londra Suite 12 - 8 Shepherd Market London |                                |                                 |
| Swiss:                                     |                                |                                 |
| Stiftgasse, 9 CH – 4051 Basel              |                                |                                 |

## **STAMPA TERAPIE E AVVISI**

Nella schermata IN VISITA e IN OSSERVAZIONE c'è l'icona con una siringa che consente di Stampare le Terapie o per singolo paziente o usando l'icona in fondo alla pagina per tutti i pazienti. L'icona con il triangolo giallo indica che ci sono farmaci non somministrati.

| File A | CCESSO Visi                                                                                                    | te Stam<br>🗁<br>Anagrafe | pe Sta<br>Ø | tistiche | Utilità<br>©<br>Osservazio | Finestre                                                                                                    | Aiuto<br>Terapie                                                                                   | Diario                 | Epicrisi                                                                                                  | <b>X</b><br>Esito                                                      | ↓ <mark>a</mark><br>Sch. Inf.                                                                           | ()<br>Mod.Triage | Consegne | <b>⊞</b><br>↔                                                                                 | Consensi                                                 |                                                                                                    |   |   |      |
|--------|----------------------------------------------------------------------------------------------------|--------------------------|-------------|----------|----------------------------|----------------------------------------------------------------------------------------------------|----------------------------------------------------------------------------------------------------|------------------------|----------------------------------------------------------------------------------------------------|------------------------------------------------------------------------|----------------------------------------------------------------------------------------------------|------------------|----------|-----------------------------------------------------------------------------------------------|----------------------------------------------------------|----------------------------------------------------------------------------------------------------|---|---|------|
|        | PreTriage<br>in Attesa<br>Completo<br>Osservazione<br>in Carico<br>Chiusi Ultime 2<br>Destino<br>Consulenze<br>Stato Esami | t-th                     |             |          | Filtri                     | Ambula ( , Riv. Norr , AB2 , Riv. Norr , AB2 , CA3 , CA3 , C | torio<br>inativo<br>AGNALE*VIN<br>PZZI*SILVIO<br>RGIULO*LUC<br>IVA*PROVA<br>NETO*FRAN<br>VAGGIO*FR | CENZO<br>IA<br>A<br>CA | Cod.sch<br>2017000027<br>2017000030<br>2017000029<br>2017000026<br>2017000046<br>2017000014<br>2017000012 | Data<br>17/02/2<br>08/03/2<br>15/02/2<br>16/03/2<br>02/02/2<br>10/02/2 | a Ora<br>2017 16:20<br>2017 10:25<br>2017 12:06<br>2017 11:41<br>2017 13:15<br>2017 09:25<br>2017 15:15 | Ambul            | Patolo   | igia<br>Operatore<br>VETRELLA<br>COLOSIMO<br>CAIAZZA*I<br>MARIAVITT<br>MEDICO HC<br>MEDICO HC | *ANTONIO<br>*ENRICO<br>*RANCESC<br>ORIA*CICC<br>:S<br>:S | Problema principale>><br>Sindrome Neurologica Acuta<br>Dolore Toracico<br>O Dispnea<br>Af Dolore Toracico<br>Trauma<br>Sintomi o Disturbi Urologici<br>Accertamenti Medico-Legali |   |   | •    |
| Esci   | ]                                                                                                    | Stamoa                   |             | Terapie  | 3                          |                                                                                                    |                                                                                                    | Con                    | s.                                                                                                    |                                                                        |                                                                                                    |                  |          | 4                                                                                             | 5                                                        | Non Emergenz                                                                                                    | a | ] | Tota |

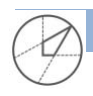

|                                            | STUDIO DI INGEGNERIA INTEGRATA |                                 |
|--------------------------------------------|--------------------------------|---------------------------------|
|                                            | GAROFALO & PARTNERS S.R.L.     |                                 |
| Italy:                                     | Engineering Company            |                                 |
| Salerno - Corso V.Emanuele n.170,84122     |                                |                                 |
| Napoli - Via Niccolò Tommaseo, 9, 80121    | <b>a</b> , <b>a</b>            | Associated Consultans for       |
| UK:                                        | Glectronic Engineer            | ring and Information lechnology |
| Londra Suite 12 - 8 Shepherd Market London |                                |                                 |
| Swiss:                                     |                                |                                 |
| Stiftgasse, 9 CH – 4051 Basel              |                                |                                 |

### ACCETTAZIONE DEL PAZIENTE

Quando il paziente si presenta in PS, l'operatore procede con la **RICERCA ANAGRAFICA**, cliccare dal menu l'icona Anagrafica, avremo la seguente schermata:

| entificazione Paziente        |       | ×            |
|-------------------------------|-------|--------------|
| Cognome e Nome                |       | Ricerca/Ins. |
| Data di Nascita<br>00/00/0000 | Sesso | Pulisci      |
| Comune di Nascita             |       | Ignoto       |
| Codice Fiscale                |       |              |

Inserire: **NOME\*COGNOME** cliccare su **ricerca/ins** per ricercare il paziente nel db Il tasto **PULISCI** svuota la maschera di ricerca

## Il tasto IGNOTO: GENERA UN CASO IN CUI ALL'ARRIVO DI UN PAZIENTE NON SIA POSSIBILE REPERIRE I DATI.

Tasto **ESCI** chiude la finestra.

Premendo **RICERA/INS** viene effettuata una ricerca sela ricerca ha esito positivo (ossia scheda già presente nel DB) avremo la seguente schermata

| m | . Pazienti 6   |       |              |                |
|---|----------------|-------|--------------|----------------|
|   | Cognome e Nome | Sesso | Data Nascita | Comune Nascita |
| 1 | PROVA*PROVA    | M     | 15/06/1965   | NAPOLI         |
| 1 | PROVA*PROVA    | F     | 21/02/1984   | SALERNO        |
| 1 | PROVA*PROVA    | [M]   | 01/01/1989   | GRAN BRETAGNA  |
| 1 | PROVA*PROVA    | F     | 22/11/2000   | ROMA           |
| 1 | PROVA*PROVA    | M     | 23/12/2000   | SALERNO        |
| T | PROVA*PROVA    | F     | 01/01/2015   | ACERRA         |
|   |                |       |              |                |

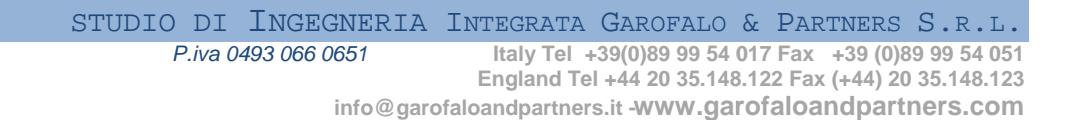

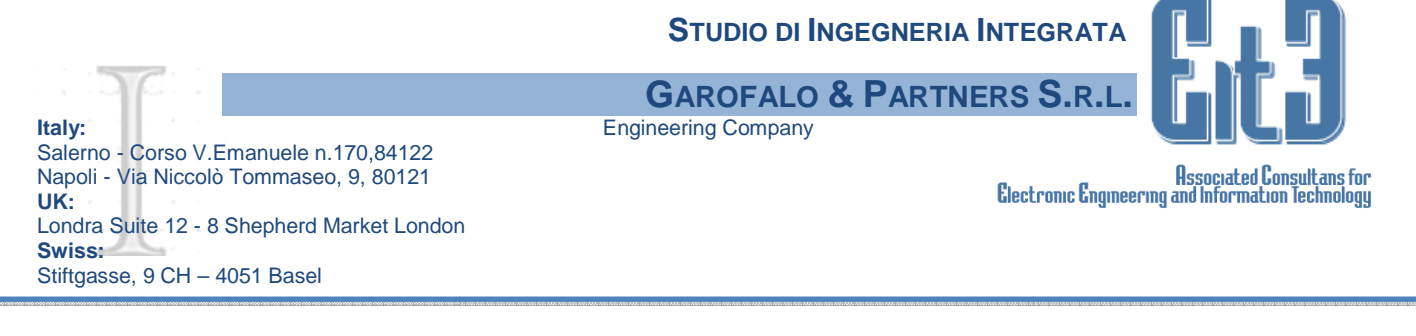

**BISOGNERA' SELEZIONARE IL PAZIENTE CORRETTO SE ESISTE TRA QUESTI PROPSTI,** per vedere un maggiore dettaglio dell'anagrafica selezionare con un clic il nome del paziente e cliccare su DETTAGLIO, SE è CORRETTO FARE DOPPIO CLICK oppure premere CONFERMA.

```
NB
```

Se il paziente da inserire non è nell'elenco è necessario cliccare su INSERISCI.

Se dopo la ricerca non viene trovato nessuno nominativo premere NO per inserirlo!.

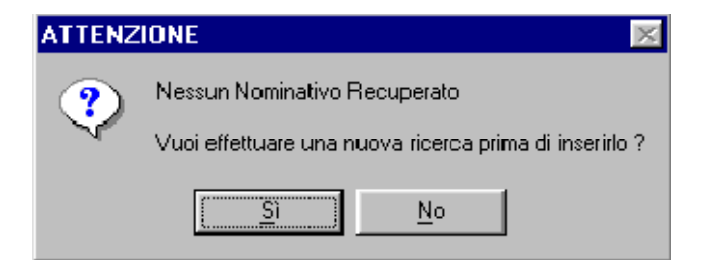

La scheda anagrafica che sia aprirà sarà la simile alla seguente :

| Cognome*Nome                                                                              |                                                      | Comune di n  | ascita                                                         |                | Nato II    | Eta          | Se    | 550 |
|-------------------------------------------------------------------------------------------|------------------------------------------------------|--------------|----------------------------------------------------------------|----------------|------------|--------------|-------|-----|
| PROVA*ESAME                                                                               |                                                      | 050026 F     | IOA                                                            |                | 01/01/1960 | 52           | M     | ×   |
| Res: Comune                                                                               |                                                      |              | Via/Piazza                                                     |                |            |              | САР   |     |
| 050026 PISA                                                                               |                                                      | 1            | VIA DELLA PROVA, 12                                            |                |            |              | 56121 | ×   |
| Dom: Comune                                                                               |                                                      |              | Via/Piazza                                                     |                |            |              | CAP   |     |
|                                                                                           |                                                      | `            | ✓                                                              |                |            |              |       | ~   |
| Stato Civile                                                                              | Coniuge                                              |              | Tel. Abitazione                                                | Tel. Cellulare |            | Tel. Ufficio |       |     |
| CELIDEMUDILE                                                                              |                                                      |              |                                                                |                |            |              |       |     |
| Cittadinanza                                                                              |                                                      |              | Cod.Fiscale                                                    | Medico Cura    | nte        |              |       |     |
| 100 ITALIA                                                                                |                                                      | ~            | AAXAAAOOASOH5L1O                                               |                |            |              |       | ~   |
| USL Residenza                                                                             |                                                      | USL Domicili | io                                                             | USL A          | ssistenza  |              |       |     |
| PIGA                                                                                      |                                                      |              |                                                                |                |            |              |       |     |
| Fessera sanitaria                                                                         | Titolo di studio                                     | · ·          | STP/ENI - Data scadenz:                                        | V0000          |            |              |       | ×   |
| Tessera sanitaria<br>TEAM<br>Numero Personale                                             | Titolo di studio Nome Istituz.                       | · · · ·      | STP:ENI - Data scadenz:<br>- [C0/00]<br>Numero Istituz.        | (0000)         |            |              |       | ×   |
| Tessera sanitaria<br>TEAM<br>Aumero Personale                                             | Titolo di studio Nome Istituz. Scadenza O0/00/0000   | Stato        | STP:ENI - Data scadenz:<br>- [C0/00<br>Numero Istituz.<br>- [] | V0003          |            |              |       | ×   |
| Tessera sanitaria<br>TEAM<br>Aumero Personale<br>Aumero Tessera<br>Dualifica Beneficiario | Titolo di studio Nome Istituz. Scadenza O0/00/0000   | Stato        | STP/ENI - Data scadenz:<br>- [C0/00<br>Numero Istituz.<br>-    | V0003          |            |              |       | ×   |
| Tessera sanitaria<br>TEAM<br>Aumero Personale<br>Aumero Tessera<br>Qualífica Beneficiario | Titolo di studio Nome Istituz. Scadenza O0/00/0000 V | Stato        | STP/ENI - Data scadenz:<br>CO/00  Numero Istituz.              | V0003          |            |              |       |     |
| Tessera sanitaria<br>TEAM<br>Rumero Personale<br>Rumero Tessera<br>Qualífica Beneficiario | Titolo di studio Nome Istituz. Scadenza DO700/0000 V | Stato        | STP/ENI - Data scadenz:<br>- [C0/00<br>Numero Istituz.<br>-    | V0003          |            |              |       | ×   |
| Tessera sanitaria<br>TEAM<br>Aumero Personale<br>Aumero Tessera<br>Qualífica Beneficiario | Titolo di studio Nome Istituz. Scadenza porouronoo V | Stato        | STP.ENI - Data scadenz:<br>- [C0/00 Numero Istituz             | V0003          |            |              |       |     |

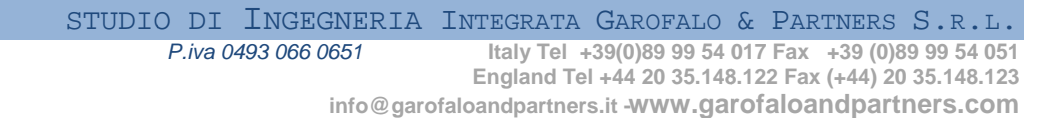

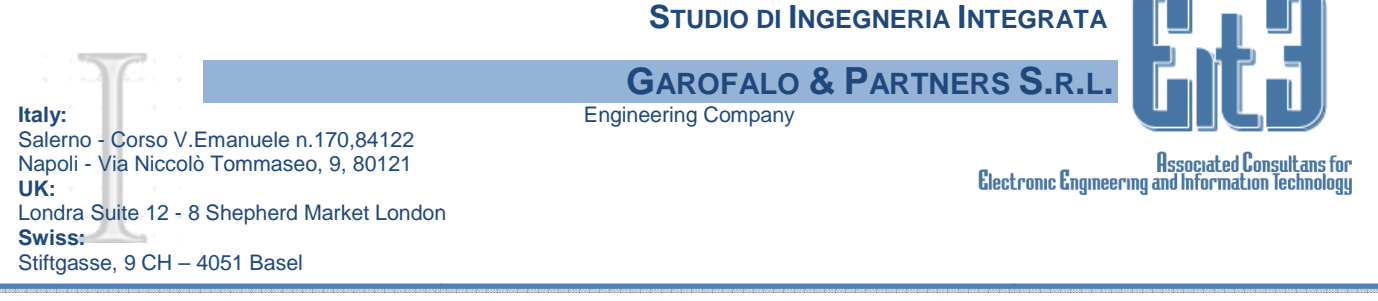

Compilare tutti i campi, il CF sarà inserito automaticamente . **In team** vanno inseriti i dati della tessera europea, in caso di pazienti stranieri, sull'icona **PROF** si aprirà una schermata nella quale sarò possibile inserire i dati professionali del paziente.

# TRIAGE DEL PAZIENTE

Dopo l'ACCETTAZIONE cliccare sul pulsante TRIAGE ci troveremo la seguente schermata

| Paceso Visite Stampe S | Latistiche Utilitä Finestre Auto Latistiche Utilitä Finestre Auto Latistiche Utilitä Finestre Auto Latistiche Utilitä Latistiche Utilitä Latistich | Image: State of the state of the state o | Acces       | sso: 0/0                | Tot.<br>ACCESS |
|------------------------|----------------------------------------------------------------------------------------------------|----------------------------------------------------------------------------------------------------|-------------|-------------------------|----------------|
| $\bigcirc$             | Caso                                                                                                    |                                                                                                    | a (         | AX (),                  | 2              |
| riage                  |                                                                                                    |                                                                                                    |             |                         |                |
| Data                   | Ora                                                                                                    | Scala dolore                                                                                                    | -           | Medico Inviante         |                |
| 17/03/2017             | 12.32.42                                                                                                    | Non valorizzato                                                                                                    |             |                         |                |
| Data/Ora Triage        | 00/00/0000 00:00                                                                                                    | Luogo evento                                                                                                    |             | Ambulatorio / Box       |                |
| Dinamica evento        |                                                                                                    | Non Valorizzato                                                                                                    |             |                         |                |
| Non Valorizzato        |                                                                                                    | Patologia                                                                                                    |             | Preferenze su priorità  |                |
|                        |                                                                                                    | Non Valorizzato                                                                                                    | •           | Non Valorizzato         |                |
| Trioga di Pag          |                                                                                                    | Consenso diff. dati ai parenti                                                                                                    |             |                         |                |
| Inage of ban           | icone                                                                                                    | Acconsente                                                                                                    |             | Barellato               |                |
| Parametri V            | /itali                                                                                                    | Dati Accesso                                                                                                    |             |                         |                |
|                        | 10 million (10 million)                                                                                                    | Inviato da                                                                                                    |             | Modalità di arrivo      |                |
| Coscienza              |                                                                                                    | Non Valonzzato                                                                                                    | <u>•</u>    | Non Valorizzato         |                |
| e socio da s           | -                                                                                                    | Onere Prestazioni                                                                                                    |             | Istituto di provenienza |                |
| Sintomo quida          | i                                                                                                    | Non Valorizzato                                                                                                    | •           |                         |                |
| unterne galaa          |                                                                                                    | 118                                                                                                    |             | Consenso                |                |
|                        |                                                                                                    | co                                                                                                    | •           |                         |                |
|                        |                                                                                                    |                                                                                                    | <u>[11]</u> | CONSENSO FORNITO        | •              |
|                        |                                                                                                    | Miss. 118 Cod. Mezzo                                                                                                    |             |                         |                |
|                        |                                                                                                    |                                                                                                    |             | INFERMIERE              |                |
|                        |                                                                                                    |                                                                                                    |             |                         |                |
|                        |                                                                                                    |                                                                                                    |             |                         |                |
|                        |                                                                                                    |                                                                                                    |             | _                       |                |
| 4                      | 🥔 🗞 F                                                                                                    | <b>۱</b> 🗉 🖽 🚑                                                                                                    | £           |                         | INFERMIERE     |
|                        |                                                                                                    |                                                                                                    |             | 7.3                     |                |

## **INSERIRE TUTTI I CAMPI OBBLIGATORI**

Se il paziente ha già precedenti accessi in PS, verrà visualizzato il triage dell'ultimo accesso e in quel caso l'operatore, per aprire una nuova scheda di PS e compilare un nuovo triage, dovrà cliccare sul pulsante **Nuovo** nella barra dei pulsanti inferiore.

Nella maschera di Triage vengono riportate in automatico la data e l'ora di arrivo del paziente e di apertura della Scheda di PS; l'operatore può procedere all'inserimento dei dati nelle voci:

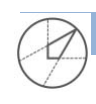

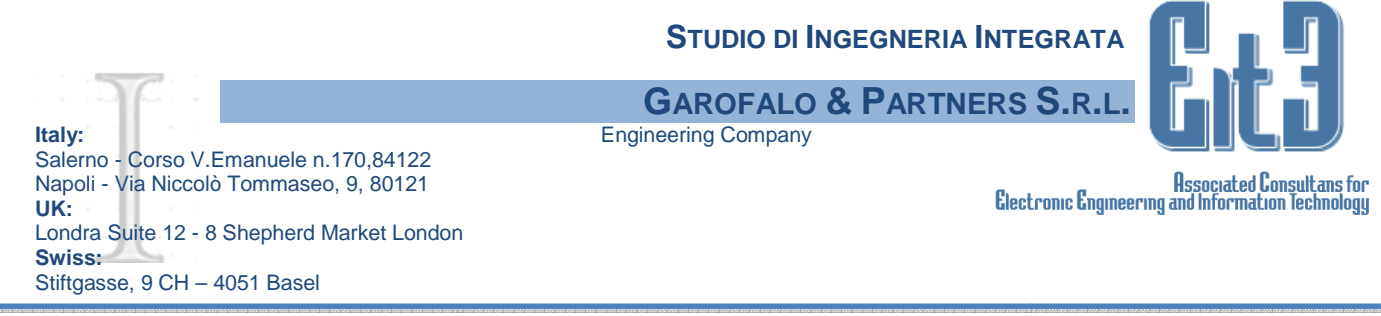

**Dinamica evento:** causa dell'arrivo del paziente in PS (Incidente sul Lavoro, incidente stradale, etc.)

Scala dolore: dolore rilevato al paziente; è possibile scegliere tra le opzioni del menu a tendina

Luogo evento: Casa, Lavoro, etc.

Patologia: sintomi o stato rilevato sul paziente (Trauma, coma, etc.)

**Consenso diff. Dati ai parenti**: al paziente deve essere chiesto se vuol dare la propria autorizzazione a diffondere i propri dati clinici ai parenti. In caso di risposta negativa (Non Acconsente) il nominativo del paziente sarà visualizzato in tutte le maschere dell'applicativo, di colore rosso

Inviato da: indicare chi ha proposto l'accesso in PS (Medico curante, guardia medica, etc.)

Onere prestazioni: da selezionare tra le opzioni del menu a tendina (SSN, SSN+Ticket, etc.)

Sezione 118:se il paziente arriva in PS in ambulanza, è possibile inserire i dati relativi al mezzo (CO, Miss.118, Cod.Mezzo)

**Medico Inviante:** da inserire se la presentazione in PS è conseguenza di una richiesta da parte di un medico (con le stesse modalità di introduzione del Medico Curante nell'Anagrafe)

Ambulatorio/Box: a cui è assegnato il paziente ed in cui egli verrà visitato (Medico, Chirurgico, etc.)

**Preferenze su priorità:** nel caso in cui il paziente sia in uno stato particolare e possa avanzare rispetto alla priorità (donna incinta, bambino di età inferiore ai 10 anni, utente diversamente abile, etc.)

**Barellato:** se il paziente è stato posto in barella, tale informazione sarà visibile in tutte le liste, per agevolare le operazioni degli operatori

**Percorsi brevi**: si seleziona un percorso predefinito, es. FastTrack, il paziente viene inviato direttamente in Ambulatorio e la scheda viene chiusa in PS

**Modalità di arrivo:** si seleziona il mezzo con il quale il paziente è giunto in PS (Ambulanza, Mezzo proprio, etc.)

## Istituto di provenienza;

Sintomo guida: è un campo di testo libero dove inserire annotazioni cliniche relative al paziente

Questa maschera offre altri pulsanti di attività, posti in fondo alla maschera, fondamentali per procedere, e sono:

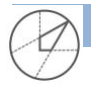

|                                                                                                    | <b>S</b> TUDIO DI INGEGNERIA |                                                                                |
|----------------------------------------------------------------------------------------------------|------------------------------|--------------------------------------------------------------------------------|
|                                                                                                    | <b>GAROFALO &amp; PARTN</b>  | ERS S.R.L.                                                                     |
| Italy:                                                                                                    | Engineering Company          |                                                                                |
| Salerno - Corso V.Emanuele n.170,84122<br>Napoli - Via Niccolò Tommaseo, 9, 80121<br>UK:<br>Londra Suite 12 - 8 Shepherd Market London<br>Swiss:<br>Stiftgasse, 9 CH – 4051 Basel |                              | Associated Consultans for<br>Electronic Engineering and Information Technology |
| Prec. Succ.                                                                                                    | Note Print Dati              | Logout MEDICO DAVIDE<br>DAIDONE                                                |

**Precedente/Successivo**: per scorrere su tutti gli accessi in PS del paziente selezionato, se ve n'è più di uno. Al secondo accesso del paziente, l'operatore visualizzerà i dati inseriti in quello precedente

**Salva:** per confermare l'inserimento dei dati di Triage; il clic su questo pulsante ne farà modificare il nome/significato in **Modif**. (**Modifica**) poiché l'utente che ha salvato questo accesso ha anche la possibilità di fare ulteriori cambiamenti

Annulla: permette all'operatore di annullare l'inserimento dati del paziente selezionato

**Nuovo:** nel caso di un nuovo accesso in PS, l'operatore avrà davanti i dati inseriti nel precedente accesso del paziente; per procedere con il nuovo accesso sarà sufficiente cliccare sul pulsante **Nuovo** 

**Dinam.**: si apre la maschera di **Dinamica evento**, solo se è stato selezionata la voce Incidente sul lavoro; i dati inseriti saranno riportati poi sia nella scheda INAIL che nel **Referto autorità** giudiziaria, di modo da velocizzare la compilazione del documento da parte del medico. Inseriti i dati si procede cliccando sul pulsante OK, oppure su Annulla per cancellare l'inserimento; è possibile anche cliccare su Stampa per avere il documento cartaceo.

|                        | Inserire le informazioni mancanti prima di stampare       |      |
|------------------------|-----------------------------------------------------------|------|
| Data evento:           | Ora evento: 00:00                                         |      |
| .uogo evento:          |                                                           |      |
| ⊃omuno :               |                                                           | ~    |
| Sircostanze:           |                                                           | _    |
|                        |                                                           |      |
|                        |                                                           |      |
| Le modalità de         | 'evento sono state riferite da: O Paziente O Accompagnat  | tore |
| Le modalità de<br>Note | l'evento sono state riferite da: O Paziente O Accompagnal | tore |
| _e modalità de<br>Jote | l'evento sono state riferite da: O Paziente O Accompagnat | tore |

**Note:** consente di inserire delle note aggiuntive da parte degli operatori anche dopo il salvataggio della maschera di Triage;

**Print:** consente di stampare la scheda di triage, foglio accettazione e consenso diffusione dati ai parenti;

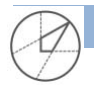

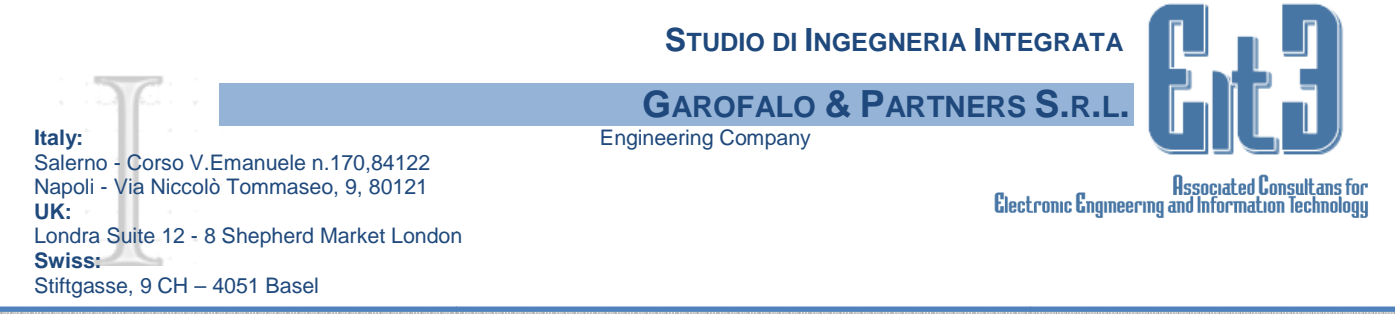

**Ticket:** apre una finestra per procedere alla stampa della posizione ticket. In base alla tipologia del paziente, **Posizione Paziente**, sarà possibile selezionare se il paziente è esente o meno (**Esenzione Paziente**) ed il motivo dell'esenzione stessa. Selezionati i dati si procede cliccando sul pulsante **Salva** oppure **Annulla** per cancellare l'inserimento; si clicca sul pulsante **Stampa** per avere il documento cartaceo da dare al paziente, altrimenti sul pulsante **Elimina** per cancellare il record.

### SI RICORDA CHE I CAMPI OBBLIGATORI DEL TRIAGE SONO:

Triage da Bancone, Patologia (se viene inserito TRAUMA diventa obbligatorio anche Dianamica Evento), Inviato da, Modalità di arrivo e i dati relativi al 118.

### **TRIAGE DA BANCONE**

È necessario cliccare sul pulsante Triage da bancone, per poter eseguire il triage, si aprirà la seguente schermata:

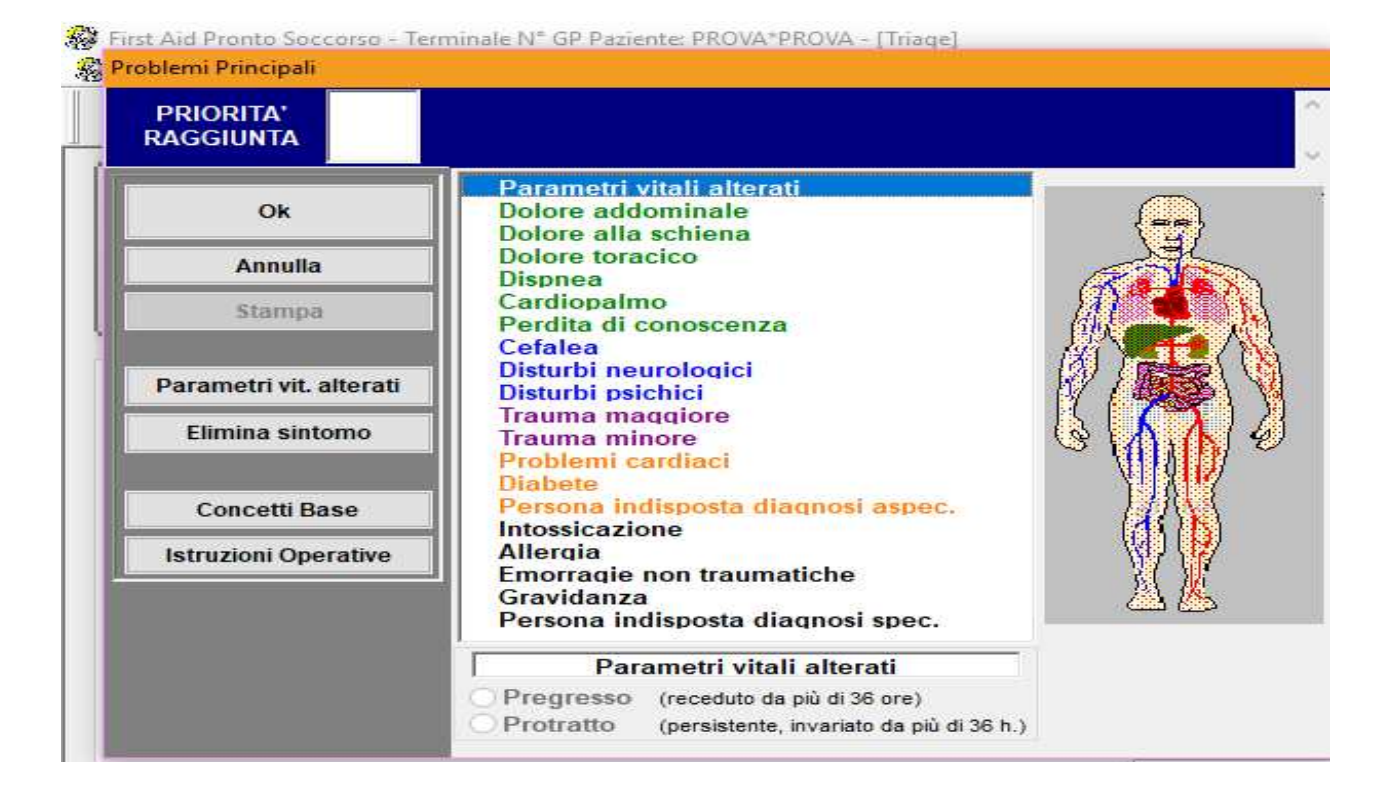

È possibile far riferimento alle Istruzioni Operative per identificare i sintomi da selezionare, per ognuno dei quali è necessario indicare e selezionare le schermate successive che si apriranno.

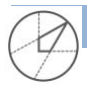

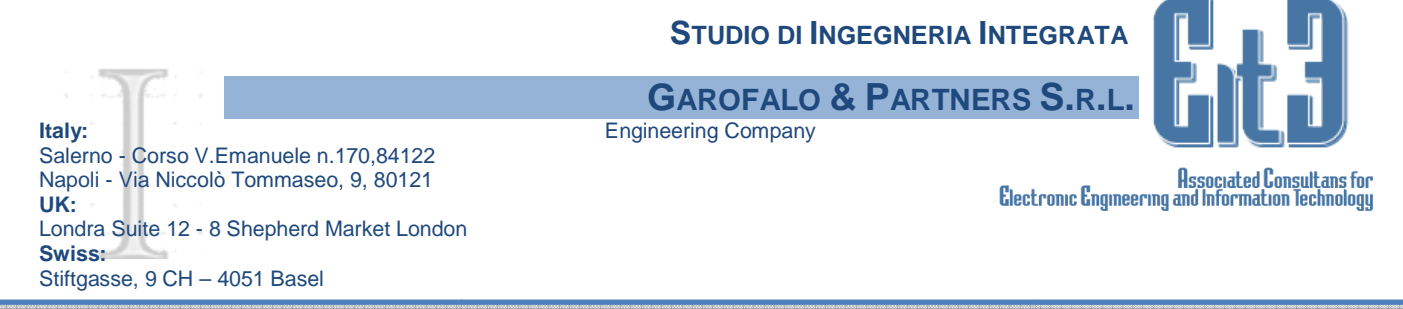

Il COLORE DEL TRIAGE VERRA' ASSEGNATO AUTOMATICAMENTE in base ai sintomi e le gravità segnalate.

Nel triage da bancone cliccando su "parametri vitali alterati" al paziente verrà assegnato un codice Rosso.

E' possibile effettuare una rivalutazione del TRIAGE, farcendo click sul pallino verde si aprirà la schermata seguente nella quale sarà possibile selezionare il nuovo colore di triage.

| Asuma (E.O. Citogram | Delete Malatar                                                                       |                                                                                                    |                                                                                                    |                                                                                                    |                                                                                                    |                                                                                                    |                                                                                                    |                                                                                                    |                                                                                                    |
|----------------------|--------------------------------------------------------------------------------------|----------------------------------------------------------------------------------------------------|----------------------------------------------------------------------------------------------------|----------------------------------------------------------------------------------------------------|----------------------------------------------------------------------------------------------------|----------------------------------------------------------------------------------------------------|----------------------------------------------------------------------------------------------------|----------------------------------------------------------------------------------------------------|----------------------------------------------------------------------------------------------------|
| Coon, e l            | Prima Valutazione                                                                    | 50.0151                                                                                                    |                                                                                                    | Nuova vai                                                                                                    | utuzione                                                                                                    |                                                                                                    |                                                                                                    |                                                                                                    |                                                                                                    |
| Schoda               | orgenza:                                                                             | Verde                                                                                                    |                                                                                                    | Urgenza                                                                                                    | Dana                                                                                                    | (V)                                                                                                    |                                                                                                    |                                                                                                    |                                                                                                    |
| outreua              | Operatore: INP'IN                                                                    | E:                                                                                                    |                                                                                                    | Operato                                                                                                    | Banco                                                                                                    |                                                                                                    |                                                                                                    | 1 100-1                                                                                                    |                                                                                                    |
| Caso                 | Data e ora: 64/68/                                                                   | 2017 11:21                                                                                                    |                                                                                                    | Data e o                                                                                                    | Gialo                                                                                                    |                                                                                                    |                                                                                                    | 12 13 10                                                                                                    |                                                                                                    |
| SINTOM               | Note rivalutazione:                                                                  | an l                                                                                                    |                                                                                                    |                                                                                                    | Neto<br>Neto Cafetto                                                                                                    |                                                                                                    |                                                                                                    |                                                                                                    |                                                                                                    |
| reopere              | Dala/ora Ur                                                                          | 9                                                                                                    |                                                                                                    | Note                                                                                                    | Rosso                                                                                                    | one                                                                                                    |                                                                                                    |                                                                                                    |                                                                                                    |
|                      |                                                                                      |                                                                                                    |                                                                                                    |                                                                                                    | Verde                                                                                                    |                                                                                                    |                                                                                                    |                                                                                                    |                                                                                                    |
| Ora                  |                                                                                      |                                                                                                    |                                                                                                    |                                                                                                    | 1                                                                                                    |                                                                                                    |                                                                                                    | viante                                                                                                    |                                                                                                    |
| 11:21:29             |                                                                                      |                                                                                                    |                                                                                                    |                                                                                                    |                                                                                                    |                                                                                                    |                                                                                                    | 100000                                                                                                    | 0                                                                                                    |
|                      | Berner and Mark an                                                                   | the first of the second second second second second second second second second second second second second se                                                                                                    |                                                                                                    |                                                                                                    |                                                                                                    |                                                                                                    |                                                                                                    | rio / Box                                                                                                    |                                                                                                    |
| 04/08/2017           | Parametri vitali att                                                                 | Dic                                                                                                    | PLD FC                                                                                                    | ep.                                                                                                    | T Gir                                                                                                    | 5602                                                                                                    |                                                                                                    | 1                                                                                                    | 0                                                                                                    |
| _                    | 04/08/2017 12:14:43                                                                  | 104                                                                                                    |                                                                                                    |                                                                                                    |                                                                                                    | 2015                                                                                                    |                                                                                                    | to cu priorità                                                                                                    |                                                                                                    |
|                      |                                                                                      |                                                                                                    |                                                                                                    |                                                                                                    |                                                                                                    |                                                                                                    |                                                                                                    | te su priorita                                                                                                    |                                                                                                    |
|                      |                                                                                      |                                                                                                    |                                                                                                    |                                                                                                    |                                                                                                    |                                                                                                    |                                                                                                    | 1100                                                                                                    | (*)                                                                                                    |
| e                    | Parametri vitali va                                                                  | iutazioni precese                                                                                                    | enu:                                                                                                    |                                                                                                    |                                                                                                    |                                                                                                    |                                                                                                    |                                                                                                    |                                                                                                    |
|                      |                                                                                      |                                                                                                    |                                                                                                    |                                                                                                    |                                                                                                    |                                                                                                    |                                                                                                    | 10                                                                                                    |                                                                                                    |
|                      |                                                                                      |                                                                                                    |                                                                                                    |                                                                                                    |                                                                                                    |                                                                                                    |                                                                                                    | fi arrivo                                                                                                    |                                                                                                    |
|                      |                                                                                      |                                                                                                    |                                                                                                    |                                                                                                    |                                                                                                    |                                                                                                    |                                                                                                    | ato                                                                                                    | 10                                                                                                    |
|                      |                                                                                      |                                                                                                    |                                                                                                    |                                                                                                    |                                                                                                    |                                                                                                    |                                                                                                    | provenienza                                                                                                    | 11                                                                                                    |
|                      |                                                                                      |                                                                                                    |                                                                                                    |                                                                                                    |                                                                                                    |                                                                                                    |                                                                                                    | provenience                                                                                                    | v                                                                                                    |
|                      | Tanaan                                                                               | T NEWS                                                                                                    |                                                                                                    |                                                                                                    |                                                                                                    | 1.00                                                                                                    | est 1                                                                                                    |                                                                                                    | 100                                                                                                    |
|                      | Riconferma                                                                           | Salva                                                                                                    |                                                                                                    |                                                                                                    |                                                                                                    |                                                                                                    | ESC)                                                                                                    | 3                                                                                                    |                                                                                                    |
|                      |                                                                                      |                                                                                                    | CO                                                                                                    |                                                                                                    |                                                                                                    | 8                                                                                                    | CONS                                                                                                    |                                                                                                    |                                                                                                    |
|                      |                                                                                      |                                                                                                    |                                                                                                    |                                                                                                    |                                                                                                    |                                                                                                    | 001101                                                                                                    | 1001010110                                                                                                    | · · · ·                                                                                                    |
|                      |                                                                                      |                                                                                                    | Miss 118                                                                                                    | Cod                                                                                                    | Mezzo                                                                                                    |                                                                                                    |                                                                                                    |                                                                                                    |                                                                                                    |
|                      |                                                                                      |                                                                                                    | Miss. 118                                                                                                    | Cod.                                                                                                    | Mezzo                                                                                                    |                                                                                                    | land.                                                                                                    |                                                                                                    |                                                                                                    |
|                      | Cogn. e f<br>Scheda<br>Caso I<br>SINTOMK<br>febbere<br>Ora<br>11/21/29<br>04/08/2017 | Prima Valutazione<br>Cogn. e I<br>Urgenza:<br>Operatore: INFIN<br>Caso   Data e ora: 64081<br>SINTOM:<br>febbere   Data Cra: 04081<br>Ora   11:21:29<br>04/08/2017 Parametri Vitali att<br>Data Ora   Data Ora   04/08/2017 12:14:43<br>Parametri Vitali va<br>Parametri Vitali va<br>Parametri Vitali va | Prima Valutazione Cogn. e I Urgenza: Verde Scheda Operatore: NPINF Caso I Data e ora: 0408/2017 11:21 SINTOM Kote rivalutazione: Data/ora Urg Ora 11:21:29 04/08/2017 Parametri Vitali atbaak: Data/ora R45 G4/08/2017 12:14.43 Parametri Vitali valutazioni preced Riconferma Salva | Prima Valutazione Cogn. e   Urgenzz: Verde Scheda Operatore: INPINF Caso Duta e ora: 64082017 1121 SINTOMK Note malutazione: febbere Data/ora Urg Ora 11:21:29 04:08/2017 Parametri Vitali attuali: Data/ora Res R40 FC 408/2017 Parametri Vitali valutazioni precedenti :  Parametri Vitali valutazioni precedenti :  Procenterna Salva | Prima Valutazione     Naova Val       Cogn. e I     Urgenza     Verde     Urgenza       Scheda     Operatore: INFINF     Operatore: INFINF     Operatore: INFINF       Caso     Data e ora: 6406/2017 11:21     Data e or       SINTOMK     Note invalutazione: | Prima Valutazione     Nuova Valutazione       Cogn. e1     Urgenza:     Verde       Operatore: INFINF     Operatore: INFINF     Operatore: INFINF       Caso     Data e ora: 6406/2017 11/21     Data e ora: 6406/2017 11/21       SINTOMK     Note mvalutazione:     Net       Patametri Vitali attualic     Note     Note       Ora     11/21/29     Note     Note       O4/08/2017     Parametri Vitali attualic     Uese       Parametri Vitali valutazioni precedenti :     9 | Prima Valutazione     Nora Valutazione       Cogn. e I     Urgenza:     Verde       Operatore:     NPINF     Operatore:       Osta e ora:     64002017 T121     Data e ora:       Ora     Data/ora:     Urgi       112129     O4002017 1214.43     Res       Parametri Vitali attuali:     Price     FC       Parametri Vitali attuali:     Parametri Vitali attuali:       Parametri Vitali valutazioni precedenti :     Parametri Vitali valutazioni precedenti : | Prima Valutazione     Nova Valutazione       Cogn. e I     Urgenza:     Verde       Operatore:     NPINF     Operatore:       Osta e ora:     64002017 1121     Data e ora:       Ora     Data/os:     Urgi       112129     O40082017     Parametri Vitali attuali:       Data/os:     Exist     Exist       Parametri Vitali valutazioni precedenti : | Cogn.et     Prima Ventuatione     Noor Valistatione       Scheda     Operatore: NFTMF     Operatore: INFTMF       Oscience:     Banco       SINTOM     Roce realistatione:       Balors     Urgenze:       Dala/ors     Urgenze:       Ora     Dala/ors       1121:29     Note       O408/2017     Perametri Vitali attaale       O408/2017     Perametri Vitali attaale       O408/2017     Perametri Vitali attaale       O408/2017     Perametri Vitali attaale       O408/2017     Perametri Vitali attaale       O408/2017     Perametri Vitali attaale       O408/2017     Perametri Vitali attaale       O408/2017     Perametri Vitali attaale       O408/2017     Perametri Vitali attaale       OF     Roometri Vitali attaale       OF     Roometri Vitali attaale       OF     Roometri Vitali valutationi precedenti : |

#### Al termine fare click su SALVA.

A questo punto è possibile trovare il paziente nelle liste di ATTESA. Sarà impossibile modificare i dati del paziente, solo **e SOLTANTO** i medici e chi avrà effettuato la registrazione **PUO'** effettuare modifiche.

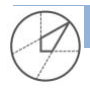

|                                            | STUDIO DI INGEGNERIA INTEGRATA |                                |
|--------------------------------------------|--------------------------------|--------------------------------|
|                                            | GAROFALO & PARTNERS S.R.L.     |                                |
| Italy:                                     | Engineering Company            |                                |
| Salerno - Corso V.Emanuele n.170,84122     |                                |                                |
| Napoli - Via Niccolò Tommaseo, 9, 80121    | <b>B</b> : <b>B</b>            | Associated Consultans for      |
| UK:                                        | Electronic Engineer            | ing and information lechnology |
| Londra Suite 12 - 8 Shepherd Market London |                                |                                |
| Swiss:                                     |                                |                                |
| Stiftgasse, 9 CH – 4051 Basel              |                                |                                |

## ANAMNESI /ESAME OBIETTIVO

Il medico prenderà in carico il paziente cliccando sul nome presente nella lista; cliccando poi sul pulsante Anamnesi/EO il paziente verrà inserito automaticamente nella lista In Visita.

|                            | Cogn. e<br>Scheda<br>Caso<br>SINTOM<br>febbere | Nome PROVA"P<br>2017000147<br>in attesa<br>O GUIDA: cefalea + | ROVA del 21/02/19 | 984 età 33            | Allerg | -<br>- @ | Accesso | 3/3<br><b>X</b> |                           | 2 |  |
|----------------------------|------------------------------------------------|---------------------------------------------------------------|-------------------|-----------------------|--------|----------|---------|-----------------|---------------------------|---|--|
| l <b>namnesi E</b><br>Data | Same obiettivo<br><sub>Ora</sub>               | i.                                                            | Urgenz            | ta visita:<br>Anamnes | i      |          | 9       | Mod             | delli <u>An</u><br>Medico |   |  |
|                            |                                                |                                                               |                   |                       |        |          |         |                 |                           |   |  |
|                            |                                                |                                                               |                   |                       |        |          |         |                 |                           |   |  |
|                            |                                                |                                                               |                   |                       |        |          |         |                 |                           |   |  |

**Urgenza Visita**: questa funzione permette al medico di modificare ancora l'urgenza del codice di ingresso o successiva rivalutazione

**Modelli di Anamnesi/EO:** cliccando sul pulsante **Modelli An/EO**, si apre la finestra Selezione Modelli; è possibile avere un menù di modelli testuali di Anamnesi/EO inseriti per patologia o per problema principale del paziente, selezionare IL MODELLO di interesse, cliccare sul pulsante **OK** e riportarlo automaticamente nel campo testuale dell'Anamnesi/EO (ed eventualmente effettuare modifiche o aggiunte), così da velocizzare l'inserimento delle informazioni. Se non si trova il modello adatto si cliccherà sul pulsante **Annulla** e ritornerà alla finestra corrente.

#### La finestra di Anamnesi è composta dalle seguenti voci:

**campo testuale libero:** Cliccando sul pulsante **Nuovo** possono essere inserite testi di Anamnesi annotate in momenti successivi alla prima o da medici diversi. Per ogni sessione vengono riportate Data, Ora e Medico.

# **Data ed Ora** di apertura della Scheda di PS (presentate in automatico ma modificabili dall'operatore).

Presenza di Documentazione clinica (possibilità di selezionare Si/No).

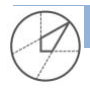

|                                            | STUDIO DI INGEGNER  | IA INTEGRATA          |                               |
|--------------------------------------------|---------------------|-----------------------|-------------------------------|
|                                            | GAROFALO & PART     | NERS <b>S.</b> R.L.   |                               |
| Italy:                                     | Engineering Company |                       |                               |
| Salerno - Corso V.Emanuele n.170,84122     |                     |                       |                               |
| Napoli - Via Niccolò Tommaseo, 9, 80121    |                     | a a                   | Associated Consultans for     |
| UK:                                        |                     | Electronic Engineerii | ng and information lechnology |
| Londra Suite 12 - 8 Shepherd Market London |                     |                       |                               |
| Swiss:                                     |                     |                       |                               |
| Stiftgasse, 9 CH – 4051 Basel              |                     |                       |                               |

**Medico Accettante** (non modificabile dall'operatore): visualizza in automatico il nominativo del medico che ha effettuato l'ultimo inserimento/modifica nella finestra di Anamnesi.

**Sospetto diagnostico**: campo testuale libero per riportare una presunta diagnosi. Una volta terminato l'inserimento cliccare su **SALVA** 

#### **OSSERVAZIONE**

Cliccando sul pulsante osservazione si aprirà la seguente schermata per inserire il pz in osservazione Temporanea o OBI:

| Data inserimento     Osservazione     OBI Medico       Data inserimento     Tipo       Nuova osservazione     Osservazione       Osservazione:     Osservazione       Data inserimento:     64/08/2017 12:52:04       Diagnosi ammissione:     2       Note:     dfdfsdfd                                                                                                    | Ар |
|----------------------------------------------------------------------------------------------------|----|
| Data inserimento       Tipo       spetto diagnostico         Nuova osservazione       Osservazione Temporanea       Soservazione         Data inserimento:       04/00/2017 12:52:04       Diagnosi ammissione:       DOLORE TORACICO         Note:       dfdfsdfd       Image: State State | Ар |
| Nuova osservazione         Osservazione:       Osservazione Temporanea         Data inserimento:       04/08/2017 12:52:04         Diagnosi ammissione:       2         DoLORE TORACICO       V         Note:       dfdfsdfd                                                                                                    |    |
| Nuova osservazione         Osservazione:       Osservazione Temporanea         Data inserimento:       04/08/2017 12:52:04         Diagnosi ammissione:       2         DoLORE TORACICO       v         Note:       dfdfsdfd                                                                                                    |    |
| Osservazione:     Osservazione Temporanea       Data inserimento:     04/08/2017 12:52:04       Diagnosi ammissione:     2       Note:     dfdfsdfd                                                                                                    |    |
| Data inserimento: 04/08/2017 12:52:04 Diagnosi ammissione: 2 DOLORE TORACICO v Note: dfdfsdfd                                                                                                    |    |
| Diagnosi ammissione: 2 DOLORE TORACICO v.                                                                                                    |    |
| Note: dfdfsdfd                                                                                                    |    |
|                                                                                                    |    |
| Appropriatezza: OSi  No                                                                                                    |    |
| PLetto Ok Annula                                                                                                    |    |
|                                                                                                    |    |
|                                                                                                    |    |
|                                                                                                    |    |

Per togliere il pz dall'OSSERVAZIONE cliccare sul menu utilità -> Annullamento Osservazione

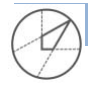

| aly:<br>Galerno - Corso V.Emanuele n.170,84122<br>Iapoli - Via Niccolò Tommaseo, 9, 80121<br>IK:<br>ondra Suite 12 - 8 Shepherd Market London<br>Swiss:<br>Stiftgasse, 9 CH – 4051 Basel | STUDIO DI INGEGNERIA<br>GAROFALO & PARTN<br>Engineering Company                                                                                                    | INTEGRATA<br>ERS S.R.L.<br>Associated Consultans for<br>Electronic Engineering and Information Technology |
|----------------------------------------------------------------------------------------------------|----------------------------------------------------------------------------------------------------|----------------------------------------------------------------------------------------------------|
| First Aid Pronto Soccorso - Terminale N* GP Pazien File Accesso Visite Stampe Statistiche U Liete Pazienti Ansgrafe Trioge Amount.E.O. Oso Cogn. Sched Caso SINTO febber                 | te: PROVA*PROVA - [Osservazione]<br>tilità Finestre Aiuto<br>Gestione Tabelle<br>Gestione Modelli<br>Login<br>Cambio Password<br>Stampa Chiusi Giornalieri<br>Ultimo Numero di scheda PS<br>Inserimento manuale num. scheda | > jąz IP P<br>Sch. Inf. Mod.Trisge Consegne<br>1984 età 33                                                |
| Osservazioni           Data inserimento         Tipo os                                                                                                    | Schede validate<br>Duplicati<br>Ticket Pagati<br>Sblocca Schede                                                                                                    | > Medico                                                                                                  |
| 04/08/2017 12:52:04 Ossen                                                                                                    | Annullamento Osservazione<br>Situazione Posti Letto Osservazione<br>Giornale Delle Consegne<br>Oscuramento/Deoscuramento Schede                                                                                             | MED*MED                                                                                                   |

# ATTIVITÀ IN PS

Cliccando dal menu ATTIVITA' aprirà una maschera dove è possibile **impostare, visualizzare e registrare le attività pianificate/erogat**e dall'Infermiere. Tra le attività che si possono svolgere in PS, c'è anche quella relativa alla compilazione del **quesito diagnostico**(QD). Le Attività sono: **Attività di PS, Esami di laboratorio, Esami strumentali, Consulenze, Profili** 

Per richiedere l'attività:

- Cliccare sul pulsante Attività di PS, Esami di laboratorio, Esami strumentali, Consulenze, Profili
- Selezionare l'esame da richiedere (è possibile selezionare più esami contemporaneamente)
- Cliccare sulla spunta VERDE (verranno programmate )
- Cliccare sul pulsante RICH (le attività saranno ricieste)
- Cliccare sul pulsante ETICH(se l'attività richiede la stampa di etichette)

E' possibile stampare il foglio A4 di richiesta dell'esame cliccando su PRINT

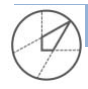

|                                                                                                    |            |         | 510           |      | DIINGE            | GNERIA IN   | IEGRAIA            |                                                             |
|----------------------------------------------------------------------------------------------------|------------|---------|---------------|------|-------------------|-------------|--------------------|-------------------------------------------------------------|
|                                                                                                    |            |         | GARC          | FA   | lo <b>&amp; I</b> | PARTNER     | s S.R.L.           |                                                             |
| Italy:                                                                                                    |            | Eng     | gineering (   | Comp | any               |             |                    |                                                             |
| Salerno - Corso V.Emanuele n.170,84122<br>Napoli - Via Niccolò Tommaseo, 9, 80121<br>UK:<br>Londra Suite 12 - 8 Shepherd Market Londo<br>Swiss:<br>Stiftgasse, 9 CH – 4051 Basel | on         |         | , ,           |      |                   | E           | lectronic Engineer | Associated Consultans for<br>ing and Information Technology |
| Fint Ald Ponts Soccess - Temmere //* GP Paperter (PRO)A/PROVA - (attuict)     Selection Attività     Attività in P.S. Esami di Laboratono Esami Strumentalii Consulenze          |            |         |               |      |                   |             |                    |                                                             |
| Codice Sceta Descriptore                                                                                                    | Luogo      | 0.0     | *             | L    |                   | Accesso 3/3 |                    |                                                             |
| Tipologia: NON DEFINITA                                                                                                    | 01001001   |         |               |      |                   |             |                    | -                                                           |
|                                                                                                    | RADIOLOGIA |         |               |      | 9                 | 彦 💋         | X Con              |                                                             |
|                                                                                                    | R400.034   |         |               |      |                   | O A         | A CLE              | A 1                                                         |
| 00150175 RX 684CD0 DX                                                                                                    | RADIOLOGIA | UI0     |               | _    |                   |             |                    |                                                             |
| 00160142 RK BRACOD SK                                                                                                    | RADICIORIA |         |               |      |                   |             |                    | Sessione: 2/2                                               |
| MININA RY CALCAGNO DX                                                                                                    | 8400.034   |         |               |      |                   |             |                    | 50                                                          |
| REALER BY CALCULATION SX                                                                                                    | 24001034   |         |               |      |                   |             |                    |                                                             |
|                                                                                                    | R4001004   |         |               | 0.0  | Direc             | Hofee       | 1.44               | Chata                                                       |
| 00150159 RX CAVIGLIA SX                                                                                                    | RADIOLOGIA | 10      |               | Q.D. | nusp              | MOUK.U      | LOIU               | 31010                                                       |
| 00190175 RX CI AVICDI ATIX                                                                                                    | 8400 034   | Un      |               |      |                   |             |                    |                                                             |
| 00160132 RX CLAVCOLA SX                                                                                                    | RADIOLOGIA | UID     |               |      |                   |             |                    |                                                             |
| 0150013 R(CR4N0.0P)                                                                                                    | RADOLOGIA  |         |               |      |                   |             |                    |                                                             |
| 00160188 RK DELLE GHIANDOLE SALIVARI SX DOW E SENZAMDC                                                                                                    | RADOLOGIA  | 10      |               |      |                   |             |                    |                                                             |
| 00180127 RX DRETTA ARTICOLAZ, TEMPOROWANDBOLARE MONOLATERALE SX                                                                                                    | RADIOLOGIA | 100     |               |      |                   |             |                    |                                                             |
| 00160181 RK DTO MANO DX                                                                                                    | RADIOLOGIA | VID     |               |      |                   |             |                    |                                                             |
| 00180152 RX DTO MANO SX                                                                                                    | RADIOLOGIA |         |               |      |                   |             |                    |                                                             |
| 00180170 RX DITO PECE DX                                                                                                    | RADIOLOGIA | 20      | 22            |      |                   |             |                    |                                                             |
| Selezone Descrizone Selezone Topoga<br>30000001                                                                                                    |            |         | Ec Strumouti  | 5    |                   | Consultants |                    | Profé                                                       |
| Attività in PS Es. di labor                                                                                                    | ratorio    |         | Es. Strumenta | 1    |                   | Consulenza  |                    | Profili                                                     |
| Prec Succ. Salva Annula Nuovo F                                                                                                    | Ch. Note   | Print : | Etich         | I    |                   |             | 72                 | MED'MED                                                     |

. . .

Quando al Quesito Diagnostico sarà giunta risposta la cartellina sarà di colore ROSSO, basterà fare un doppio click per visualizzare la risposta. Le risposte dei referti sono comunque su HCS (INGENIUS)

|                 | Cogn. e Nome<br>Scheda 2017000<br>Caso Aperto<br>SINTOMO GUIDA: N | PROVATICT del<br>1056<br>IAL DI TESTA | 21/02/1984 età 33 | Allerg |      | <b>B</b> |           |        | 2                | 2  |
|-----------------|-------------------------------------------------------------------|---------------------------------------|-------------------|--------|------|----------|-----------|--------|------------------|----|
| ata: 20/03/2017 | Ora: 15:40                                                        |                                       |                   |        |      |          |           |        | Sessione:        | 2/ |
| ttività di PS   |                                                                   |                                       |                   |        |      |          |           |        |                  |    |
|                 | Descrizione                                                       |                                       |                   | Luogo  | Q.D. | Risp     | Medico    | Lato   | Stato            |    |
| RX OMERO DX     |                                                                   |                                       | RADIOLOGIA        | 5      | 0    |          | ICTMEDICO | Dx     | Risult provv     |    |
| RX OMERO SX     |                                                                   |                                       | RADIOLOGIA        |        | 0    |          | ICTMEDICO | Sx     | - Risult. provv. |    |
| RX MANO SX      |                                                                   |                                       | RADIOLOGIA        |        |      |          | ICTMEDICO | Bilat. | - Risult. provv. |    |
|                 |                                                                   |                                       |                   |        |      |          |           |        |                  |    |
| ami             |                                                                   |                                       |                   |        |      |          |           |        |                  |    |

N.B. solo i medici possono effettuare la richiesta delle attività (compresa la stampa delle etichette)

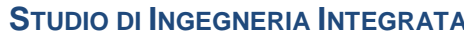

**Engineering Company** 

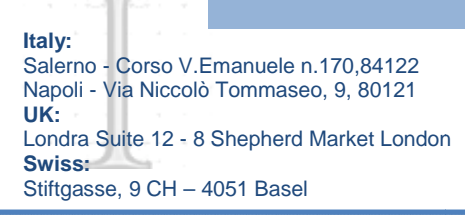

# **TERAPIE**

## "Terapie" permetterà sia la prescrizione di farmaci a infusione continua, con possibilità di specificarne la velocità, sia la gestione dell'ordinamento degli schemi di somministrazione.

La maschera è suddivida in quattro finestre sovrapposte:

- **Terapie:** riporta le terapie prescritte e non sospese; •
- Somministrati: mostra le somministrazioni registrate;
- Sospesi: mostra le terapie sospese; •
- Piano di lavoro: mostra schematicamente il piano di lavoro. •

|                 | Cogn. e Nome PROVA'ICT del 21/02<br>Scheda 2017000056 | /1984 età 33<br>Allerg | Accesso 1/1    |         |
|-----------------|-------------------------------------------------------|------------------------|----------------|---------|
|                 | Caso Aperto<br>SINTOMO GUIDA: MAL DI TESTA            |                        | a 0 2 × ×      |         |
| apie Sommin     | istrati Sospesi Piano di lavoro                       |                        |                |         |
| a richiesta     | Descrizione farmaco                                   | Dose                   | Medico prescr. |         |
| 3/2017 14:43:30 | BENTELAN*IMET 6F 1,5MG/2ML                            | 1,00 COMPRESSE         | ICTMEDICO      | 🥑 🥥 🗙 📝 |
| 3/2017 14:44:27 | FLUMAZENIL B.BR*5F 5ML 0, 1MG/M                       | 1,00 BUSTINE           | ICTMEDICO      | @ 🖌 🖸   |
|                 |                                                       |                        |                |         |
|                 |                                                       |                        |                |         |

Il colore di questo pulsante 🗾 indica se la terapia è stata somministrata: Rossa terapia non somministrata, Grigia terapia somministrata. E' necessario che una volta prescritta la terapia dal medico l'infermiere clicchi sulla pillola per somministrarla.

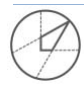

|                                            | Studio di Ingegneria Integrata | C 1 J                                   |
|--------------------------------------------|--------------------------------|-----------------------------------------|
|                                            | GAROFALO & PARTNERS S.R.L.     |                                         |
| Italy:                                     | Engineering Company            |                                         |
| Salerno - Corso V.Emanuele n.170,84122     |                                |                                         |
| Napoli - Via Niccolò Tommaseo, 9, 80121    | Clashana Cara                  | Hssociated Consultans for               |
| UK:                                        | Clectronic Gudinee             | ווון מווס ווונסו.ווופרוסוו והכווווסוסלל |
| Londra Suite 12 - 8 Shepherd Market London |                                |                                         |
| Swiss:                                     |                                |                                         |
| Stiftgasse, 9 CH – 4051 Basel              |                                |                                         |

### Il medico per segnare la terapia dovrà seguire questi semplici passi:

## 1. Cliccare su NUOVO, SI APRIRA' LA SEGUENTE SCHERMATA

| 000147                             | Allero               |                                                          |               |
|------------------------------------|----------------------|----------------------------------------------------------|---------------|
| Inserimento prescrizione           |                      |                                                          | ×             |
| Ricerca farmaco                    |                      |                                                          |               |
| Data prescrizione:                 | Criterio di ricerca: | Valore di ricerca:                                       | N° max righe: |
| 04/08/2017 13:21:33 ~              | Mnemonico 🗸          |                                                          | 50 ~          |
| Risultati ricerca                  |                      |                                                          |               |
| Mnemonico                          | Descrizione          | Cod. ATC Cod. AIC Cod. Interno Cod. CODIFA Forma         |               |
|                                    |                      |                                                          |               |
|                                    |                      |                                                          |               |
|                                    |                      |                                                          |               |
|                                    |                      |                                                          |               |
|                                    |                      |                                                          |               |
|                                    |                      |                                                          | Carrello      |
|                                    |                      |                                                          | VIIIIS        |
|                                    |                      |                                                          | Salva         |
| Carrello<br>Data richiesta Farmaco | Quantità U. Misura   | Continuativa Via di somministrazione V.infus.(ml/h) Note | •             |
|                                    |                      |                                                          | Annulla       |
|                                    |                      |                                                          |               |

- 2. NEL CAMPO VALORE DI RICERCA INSERIRE IL MEDICINALE CHE DESIDERA
- 3. UNA VOLTA TROVATO IL MEDICINALE SELEZIOANRLO
- 4. INDICARE U.MISURA, VIA DI SOMMINISTRAZIONE E EVENTUALI NOTE DI PRESCRIZIONE
- 5. CLICK SU CARRELLO
- 6. SALVA

| ta prescrizione:<br>I/08/2017 13:21:33 ↓ | Criterio di ricerca:           | Valoro di ricorosi       |                            |                           |
|------------------------------------------|--------------------------------|--------------------------|----------------------------|---------------------------|
| 4/08/2017 13:21:33 🗸                     |                                | valore di ficerca:       |                            | N° max righe:             |
|                                          | Mnemonico 🗸                    | D                        |                            | 50 🗸                      |
| sultati ricerca                          |                                |                          |                            |                           |
| emonico                                  | Descrizione                    | Cod. ATC Cod. AIC        | Cod. Interno Cod. CODIFA   | Forma ^                   |
| IDO TRANEXAMICO LIM 500MG/5ML            | ACIDO TRANEXAMICO*IV OS 5F 5ML | B02AA02 035748019        | 035748019                  | SOLUZIONE INIETTABILE/OR/ |
| RENALINA (GAL SEN) 1MG/1ML fl            | ADRENALINA G.S.*10F 1MG 1ML    | C01CA24 029825041        | 029825041                  | SOLUZIONE INIETTABILE     |
| INOACIDI C.R.500ML                       | AMINOACIDI CAT.RAM.*500ML 4%   | B05BA01 029431032        | 029431032                  | SOLUZIONE PER INFUSIONE   |
| LCIO CLORURO 1G/10ML FIALOIDI            | CALCIO CLORURO BIO*10F 1G 10ML | B05XA07 031133059        | 031133059                  | SOLUZIONE PER INFUSIONE   |
| RDIOASPIRINA 100 MG CP                   | CARDIOASPIRIN*30CPR GAST 100MG | B01AC06 024840074        | 024840074                  | COMPRESSE GASTRORESIS     |
| RVEDILOLO 25 MG                          | CARVEDILOLO TEVA*30CPR 25MG    | C07AG02 036779256        | 036779256                  | COMPRESSE RIVESTITE DIVI: |
| RVEDILOLO 6,25 MG                        | CARVEDILOLO TEVA*28CPR 6,25MG  | C07AG02 036779080        | 036779080                  | COMPRESSE RIVESTITE DIVI: |
| RDARONE 150MG/3ML fl                     | CORDARONE*IV 5F 150MG 3ML      | C01BD01 025035027        | 025035027                  |                           |
| UMADIN CP                                | COUMADIN*30CPR 5MG             | B01AA03 016366027        | 016366027                  | COMPRESSE DIVISIBILI      |
|                                          |                                |                          |                            | Ň                         |
|                                          |                                |                          |                            | -                         |
| RDIOASPIRIN*30CPR GAST 100M              | G                              |                          |                            |                           |
| antită: U. Misura:                       | Continuativa:                  | Via di somministrazione: |                            |                           |
| 0 🚖                                      |                                |                          | ✓                          | Carrello                  |
| te di                                    |                                |                          |                            |                           |
| escrizione:                              |                                |                          |                            |                           |
|                                          |                                |                          |                            | <b>C</b> -has             |
|                                          |                                |                          |                            | Salva                     |
| rrello                                   |                                |                          |                            | V                         |
| ta richiesta Farmaco                     | Quantità U. Misura             | Continuativa Via di so   | omministrazione V.infus.(m | /h) Note                  |
|                                          |                                |                          |                            | Annulla                   |

England Tel +44 20 35.148.122 Fax (+44) 20 35.148.123

info@garofaloandpartners.it -www.garofaloandpartners.com

|                                            | STUDIO DI INGEGN    | ERIA INTEGRATA        |                               |
|--------------------------------------------|---------------------|-----------------------|-------------------------------|
|                                            | GAROFALO & PA       | RTNERS <b>S.</b> R.L. |                               |
| Italy:                                     | Engineering Company |                       |                               |
| Salerno - Corso V.Emanuele n.170,84122     |                     |                       |                               |
| Napoli - Via Niccolò Tommaseo, 9, 80121    |                     | a a                   | Associated Consultans for     |
| UK:                                        |                     | Glectronic Engineerii | ng and information lechnology |
| Londra Suite 12 - 8 Shepherd Market London |                     |                       |                               |
| Swiss:                                     |                     |                       |                               |
| Stiftgasse, 9 CH – 4051 Basel              |                     |                       |                               |

### PIANO TERAPEUTICO

In questa schermata è possibile verificare in modo schematico le terapie sia attive che sospese. Il piano è stampabile cliccando sull'icona PRINT, è possibile stampare il dettaglio, ossia descrittivo oppure foglio terapeutico solo lo schema della terapie.

| 🖗 First Aid Pr                     | ronto Soccorso - Termin                                        | ale N° em Paziente                      | : PROVA*ESAN                                      | AE - [Terapie]     |                      |                                           |                   |             |
|------------------------------------|----------------------------------------------------------------|-----------------------------------------|---------------------------------------------------|--------------------|----------------------|-------------------------------------------|-------------------|-------------|
| Liste Pasie                        | nti Anagrafe Triage Anam                                       | n/E.O. Osservazio Attività              | Terspis Dis                                       | rio Epicriai E     | 🛠 🗖<br>Esito Notepad | J <mark>a</mark> 0⊯<br>Sch. Inf. Mod.Tris | ge Consegne 🗸     | <b>∌</b>    |
| $\bigcirc$                         | Cogn. e Nome<br>Scheda 20120<br>Caso Aperto<br>PROB.PRINC. : F | PROVA'ESAME del<br>00028<br>alpitazioni | 01/01/1960 età<br>Allergie Po<br>Polline dei fior | i 52<br>Mine<br>ti | Act                  | cesso 2/2                                 | *                 |             |
| Terapie                            | Somministrati                                                  | Sospesi Pi                              | iano di la                                        | voro del 1         | 5/02/2012            |                                           |                   |             |
| Attivi<br>Descr. Farm<br>ASPIRINA  | naco Schema So                                                 | mm. 0-2 2                               | 4 4 - 6                                           | 6 - 8 8 - 10       | 10 - 12 12 -<br>S    | 14 14 - 16                                | 16 - 18 18 -      | 20 20 -     |
| TORADOL                            | 10 - 16 - 22                                                   |                                         |                                                   |                    | PS                   |                                           | #                 |             |
|                                    |                                                                |                                         |                                                   |                    |                      |                                           |                   |             |
| Sospesi<br>Descr. Farm<br>ASPIRINA | naco Schema So<br>10 - 16 - 22                                 | mm. 0-2 2                               | -4 4-6                                            | 6 - 8 8 - 10       | 10 - 12 12 -         | 14 14 - 16                                | 16 - 18 18 -<br>P | 20 20 -     |
| 15/02/2012                         | 2 V P Somm. prev                                               | ista ma non effettuat                   | a s                                               | Somm. effettua     | ita ma non previ     | sta                                       | PS Somm. pre      | evista ed o |
| Prec. Suc                          | cc.                                                            | E Nuovo                                 | Note Pri                                          | nt Dati            |                      |                                           |                   | ogout C     |

La valorizzazione dello schema avviene in diverse momenti ed in base alla tipologia di terapia prescritta (se continuativa o meno):

 a seguito della prescrizione di una terapia con schema orario continuativo (e non descrittivo) la striscia temporale relativa alla prescrizione in questione presenterà dei rettangoli P a seguito di

• a seguito di una somministrazione:

1. se la somministrazione era pianificata (cìoè appartiene ad una terapia continuativa) il relativo slot passerà da Pasi;

2. se la somministrazione effettuata appartiene ad una terapia con schema **orario non continuativo oppure se effettuata fuori dallo slot temporale previsto** il rettangolo passera da a s.

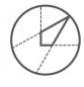

|                                            | STUDIO DI INGEGNERIA INTEGR                                                                                     |                                          |
|--------------------------------------------|----------------------------------------------------------------------------------------------------|------------------------------------------|
|                                            | GAROFALO & PARTNERS S                                                                                           | .R.L.                                    |
| Italy:                                     | Engineering Company                                                                                             |                                          |
| Salerno - Corso V.Emanuele n.170,84122     |                                                                                                    |                                          |
| Napoli - Via Niccolò Tommaseo, 9, 80121    | Di la constante de la constante de la constante de la constante de la constante de la constante de la constante | n Associated Consultans for              |
| UK:                                        | Giectroni                                                                                                    | c Engineering and information lechnology |
| Londra Suite 12 - 8 Shepherd Market London |                                                                                                    |                                          |
| Swiss:                                     |                                                                                                    |                                          |
| Stiftgasse, 9 CH – 4051 Basel              |                                                                                                    |                                          |

#### DIARIO (fare clic su nuovo e poi su salva)

Nella schermata seguente abbiamo il diario, che può compilare sia l'infermiere che il medico, o anche entrambe, in questo spazio è possibile inserire:

# 1. OSSERVAZIONI: CAMPO DI TESTO LIBERO

| First Aid Pronto Soccors<br>File Accesso Visite<br>Lite Pationi Angeote | Communale Nº GP Pazier<br>Stampe Statistiche Util<br>Meren 2000 Scheda<br>Cogn. e Nom<br>Scheda<br>Caso Ape<br>SINTOMO G | Inter PROVATICE (Dario)<br>Inter Financia<br>Antimită Financia Aliuto<br>Martini Trongle Dario Speci<br>PROVATICE de<br>2017000056<br>HUDA: MAL DI TESTA | a <u>X</u> <u>I</u> <sup>1</sup> / <sub>2</sub> <u>I</u> <sup>1</sup> / <sub>2</sub> <u>Coarege</u> <u>Corrector</u><br><u>I 21/02/1984 età 33</u><br>Allerg | Accesso 1/1 |
|-------------------------------------------------------------------------|----------------------------------------------------------------------------------------------------|----------------------------------------------------------------------------------------------------|----------------------------------------------------------------------------------------------------|-------------|
| Osservazioni                                                            | Parametri Vitali                                                                                                    | Consegne                                                                                                    |                                                                                                    |             |
| Data                                                                    | Ora                                                                                                    |                                                                                                    | Osservazione                                                                                                    | Operatore   |
| 22/03/2017                                                              | 14:58:46 PROVA                                                                                                    |                                                                                                    |                                                                                                    | INFERMIERE  |
| 22/03/2017                                                              | 14:59:29                                                                                                    |                                                                                                    |                                                                                                    |             |
| Prec Succ                                                               | Salva                                                                                                    | Annulla Nuovo                                                                                                    | Note Print                                                                                                    |             |

# 2. PARAMETRI VITALI (fare click su nuovo e poi su salva)

|     | Photonti Anagrata                                    | Triage     | Cogn.<br>Schedi<br>Caso<br>SINTO | Aperto<br>MO GUIE | Tarapa<br>PF<br>7000056 | Dista<br>ROVA*IC | Epistel<br>CT del 2 | Ealto<br>1/02/19 | 2sh. In/.<br>984 età | Med.Triage | Concegne | Allerg | Conconst | f |
|-----|------------------------------------------------------|------------|----------------------------------|-------------------|-------------------------|------------------|---------------------|------------------|----------------------|------------|----------|--------|----------|---|
| Oss | ervazioni                                            | Para       | metri V                          | Vitali d          | Conseg                  | ne               |                     |                  |                      |            |          |        |          |   |
|     | Paramet                                              | r <b>o</b> |                                  | 22/<br>14         | 03/201<br>.58.57        | 7                |                     |                  |                      |            |          |        |          |   |
|     |                                                      |            |                                  |                   |                         |                  |                     |                  |                      |            |          |        |          |   |
| -   | HCO3-                                                |            |                                  | 1                 | з                       |                  |                     |                  |                      |            |          |        |          |   |
|     | HCO3-                                                |            |                                  |                   | 3                       |                  |                     |                  |                      |            |          |        |          |   |
|     | HCO3-<br>PAS<br>PAD                                  |            |                                  |                   | 3<br>3<br>3             |                  |                     |                  |                      |            |          |        |          |   |
|     | HCO3-<br>PAS<br>PAD<br>FC                            |            |                                  |                   | 3<br>3<br>3<br>3        |                  |                     |                  |                      |            |          |        |          |   |
|     | HCO3-<br>PAS<br>PAD<br>FC<br>FR                      |            |                                  |                   | 3<br>3<br>3<br>3<br>3   |                  |                     |                  |                      |            |          |        |          |   |
|     | HCO3-<br>PAS<br>PAD<br>FC<br>FR<br>T                 |            |                                  |                   | 3<br>3<br>3<br>3<br>3   |                  |                     |                  |                      |            |          |        |          |   |
|     | HCO3-<br>PAS<br>PAD<br>FC<br>FR<br>T<br>Glic         |            |                                  |                   | 3<br>3<br>3<br>3<br>3   |                  |                     |                  |                      |            |          |        |          |   |
|     | HCO3-<br>PAS<br>PAD<br>FC<br>FR<br>T<br>Glic<br>SaO2 |            |                                  |                   | 3<br>3<br>3<br>3<br>3   |                  |                     |                  |                      |            |          |        |          |   |

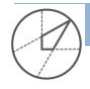

|                                            | Studio di Ingegneria In | ITEGRATA              |                              |
|--------------------------------------------|-------------------------|-----------------------|------------------------------|
|                                            | GAROFALO & PARTNER      | RS <b>S</b> .R.L.     |                              |
| Italy:                                     | Engineering Company     |                       |                              |
| Salerno - Corso V.Emanuele n.170,84122     |                         |                       |                              |
| Napoli - Via Niccolò Tommaseo, 9, 80121    |                         | С. 1. С.              | Associated Consultans for    |
| UK:                                        |                         | electronic engineerin | g and information lechnology |
| Londra Suite 12 - 8 Shepherd Market London |                         |                       |                              |
| Swiss:                                     |                         |                       |                              |
| Stiftgasse, 9 CH – 4051 Basel              |                         |                       |                              |

Γ

4. **CONSEGNE** (fare click su nuovo e poi su salva):

è possibile selezionare l'operatore medico infermiere per poter leggere le consegne scritte da altri, campo di testo libero

| 🐼 📕 🕞<br>Liste Pazienti Anagrafe | 😡 腹<br>Triage Anamn./E.O. ( | Disservazio At      | 📫 🕅           | sie Diario    | Epicrisi   | <b>∦</b> ↓<br>Esito Sel | a<br>Z Dod.Tris | ge Consegne | ⊕<br>↔ | Consensi       |                 |               |
|----------------------------------|-----------------------------|---------------------|---------------|---------------|------------|-------------------------|-----------------|-------------|--------|----------------|-----------------|---------------|
| $\frown$                         | Cogr<br>Sche                | n. e Nome<br>eda 20 | 01700005      | PROVA*IO<br>6 | CT del 21/ | 02/1984                 | età 33          |             | Allerg |                | Accesso         | o 1/1         |
|                                  | Caso<br>SINT                | OMO GU              | D<br>IDA: MAL | . DI TEST     | A          |                         |                 |             |        |                | <u>a</u> Ø      | <b>XX 3</b> % |
| Osservazioni                     | Parametri                   | Vitali              | Cons          | egne          |            |                         |                 |             | Г      | Filtra per cla | asse operatore: | Infermiere v  |
| Data                             | Ora                         |                     |               |               |            |                         | Co              | nsegna      |        |                |                 | Operatore     |
| 2/03/2017                        | 14:59:29 p                  | orovaaaaaa          | aaaaa         |               |            |                         |                 |             |        |                |                 | ∧ INFERMIERE  |
|                                  |                             |                     |               |               |            |                         |                 |             |        |                |                 |               |
|                                  |                             |                     |               |               |            |                         |                 |             |        |                |                 |               |

## **EPICRISI**

| File Accesso Visite Stampe Statistiche Utilità             | Finestre Aluto                                                                                                    |            |                                                                                                    |                                                                                 |
|------------------------------------------------------------|----------------------------------------------------------------------------------------------------|------------|----------------------------------------------------------------------------------------------------|---------------------------------------------------------------------------------|
| Liste Pazionti Anagrafs Trilege Anamo.E.O. Oscervazio Atti | tti Tarapis Ditri Epicnisi <u>Esto</u> Sch. Inf. Mod.Tringe Consogne (~> )                                        | <b>B</b>   |                                                                                                    |                                                                                 |
| 2017<br>Accesso del: 20/03/2017                            | Cognome e Nome PROVA'ICT<br>Urg. al Triage Data e ora di accesso<br>Urg. alla Dimissione Data e ora di dimissione | 20/03/2017 | Accesso 1/1 Schr<br>15.36                                                                                                    | ada 2017000056                                                                  |
|                                                            | 🙀 Anamnesi                                                                                                    |            | Esame Obiettivo                                                                                                    |                                                                                 |
|                                                            | GUNGE IN PS RIFERENDO DOLORE ADDOMINALE, PREV.<br>QUADRANTI ADDOMINALI INFERIORI. NEGA DISTURBI DELL'ALVO.        | ALENTE NEI | P2 VIGILE LUCIDO, VIGILE, ORIENTATO E COLLAB<br>PROVE ANTIGRAVITARIE, ASSENZA DI IOMETRIR<br>ESEGUITA AD OCCHI CHIUSI. NON OSCILLAZIONI. | IORANTE. NON DEFICIT ALLE<br>5 ALLA PROVA NINDEF-NASO<br>ALLA PROVA DI ROMBERG. |
|                                                            | 😼 Attività                                                                                                    |            | Terapie                                                                                                    |                                                                                 |
|                                                            | Attività/Accertamenti 1 VISITA DI PRONTO SOCCORSO                                                                 | Risp       | Terapie<br>BENTELAN*INIET 6F 1,5MG/2ML                                                                                                   | Sosp. Somm.                                                                     |
|                                                            | 2 RX OMERO DX<br>3 RX OMERO SX                                                                                    |            | FLUMAZENIL B.BR*5F 5ML 0,1MG/M                                                                                                    |                                                                                 |
|                                                            | 4 RX MANO SX                                                                                                    |            | LOPERAMIDE HEX.*30CPS 2MG                                                                                                    |                                                                                 |
|                                                            |                                                                                                    |            | TRAMADOLO HEXAL AG*5F 100MG2ML                                                                                                    |                                                                                 |
|                                                            | Attività in PS Es.laboratorio Es.strumentali C                                                                    | Consul.    |                                                                                                    |                                                                                 |
|                                                            | Nario Diario                                                                                                    |            | 😼 Diagnosi                                                                                                    |                                                                                 |
| Carica scheda                                              | PROVA                                                                                                    |            |                                                                                                    |                                                                                 |

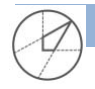

STUDIO DI INGEGNERIA INTEGRATA GAROFALO & PARTNERS S.R.L. Italy Tel +39(0)89 99 54 017 Fax +39 (0)89 99 54 051 P.iva 0493 066 0651 England Tel +44 20 35.148.122 Fax (+44) 20 35.148.123 info @ garofalo and partners. it -www.garofalo and partners.com

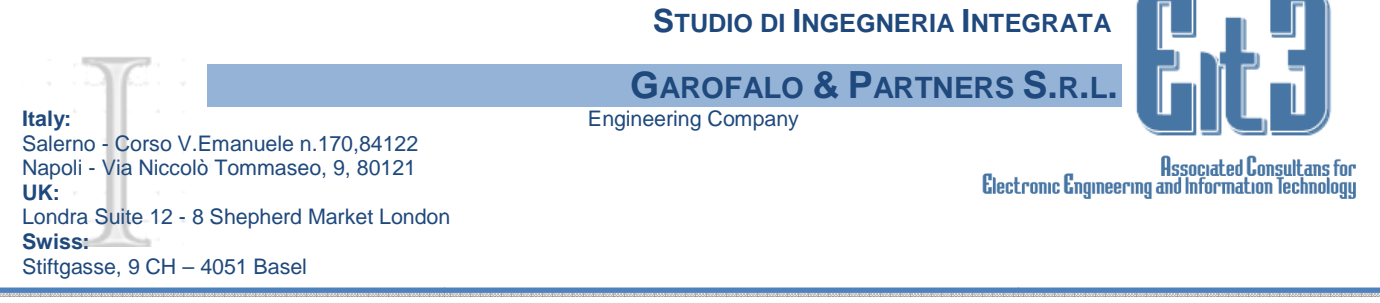

E' possibile vedere in modo riassuntivo tutto il percorso del paziente. Cliccare su CARICA SCHEDA.

## **ESITO**

La maschera Esito è composta da due pagina: Esito e Diagnosi. Maschera DIAGNOSI

| First Aid Prot | ento Soccorso - Terminal<br>esso Visite Stampe<br>Enterna Accognite Tribge | PM: GP Basience EPEOVAPEROVA = [take]       Subsche Ubilitä Finette Auto       Image: Explore PROVAPROVA del 21/02/1984 età 33       Scheda 2017000147       Caso Aperto       SINTOMO GUIDA: cefalea +                                                                                                    |                               |
|----------------|----------------------------------------------------------------------------|----------------------------------------------------------------------------------------------------|-------------------------------|
| Esito          | Diagnosi                                                                   | Prog. ricovero Genera Nº Ref.<br>Diagnosi                                                                                                    | ⊠ Diagnosi Pref.              |
| ] 2            |                                                                            | %FEB                                                                                                    | Nuova     Cancella     ICD9CM |
| -              | Codice                                                                     | Attività eseguite                                                                                                    |                               |
| 2<br>          | 2 88280003<br>2 897                                                        | RX CAVIGLIA DX<br>VISITA DI PRONTO SOCCORSO                                                                                                    | ▲<br>▼                        |
| Prec           | Succ.                                                                      | Image: Salva     Image: Salva     I | MED*MED                       |

Nel campo Diagnosi è possibile inserire la diagnosi di interesse inserendo un carattere **speciale** % e la **parola** oppure solo **le prime lettere**, cercherà il codice da abbinare altrimenti **è possibile consultare tutto l'ICD9CM cliccando sull'apposito tasto.** 

Una volta inserita la diagnosi si possono inserire altre diagnosi cliccando su nuovo e terminare cliccando su SALVA.

## Maschera ESITO

In Esito troviamo, nella sezione in alto a destra, il pulsante **Genera N. Referto,** fondamentale per dare un numero di referto per l'autorità giudiziaria. Nel caso in cui l'operatore ha cliccato per errore su questo pulsante è possibile annullare l'inserimento cliccando di nuovo sul pulsante **Annulla N. Ref.** 

**Sarà possibile procedere alla stampa di questo documento solo dopo la chiusura dell'episodio.** Procedendo, troviamo gli altri campi:

Data ed Ora di chiusura del caso; viene riportata in automatico, modificabile dall'operatore.

**Livello di Urgenza con cui il paziente viene dimesso** (può confermare o meno quello di arrivo in PS)

Profilassi Antitetanica, in cui il medico indica l'eventuale profilassi

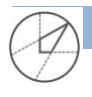

|                                                                                                    | Studio di Inge        | GNERIA INTEGRATA    |                                                                |
|----------------------------------------------------------------------------------------------------|-----------------------|---------------------|----------------------------------------------------------------|
|                                                                                                    | <b>GAROFALO &amp;</b> | PARTNERS S.R.L      |                                                                |
| Italy: Eng<br>Salerno - Corso V Emanuele n 170 84122                                                       | ineering Company      |                     |                                                                |
| Napoli - Via Niccolò Tommaseo, 9, 80121                                                                    |                       | Electronic Engin    | Associated Consultans for<br>eering and Information Technology |
| Londra Suite 12 - 8 Shepherd Market London                                                                 |                       |                     | a                                                              |
| Swiss:<br>Stiftgasse, 9 CH – 4051 Basel                                                                    |                       |                     |                                                                |
| <b>Diagnosi:</b> campo testuale libero per la diagnosi                                                     | i (obbligatorio pe    | er chiudere la Sche | da di PS)                                                      |
| First Aid Pronto Soccorso - Terminale N° GP Paziente: PROVA*PROVA - [Esto]                                 | (obbilghour P         |                     | -                                                              |
| Litre Pacifeli Asografe Tringe Asomn/ED. Oscorrado Attilità Torque Diario Epirisi Edito Sal. M. Mod.Tringe | Consegne (> Consegni  |                     |                                                                |
| Cogn. e Nome PROVA*PROVA del 21/02/1984 età 33<br>Scheda 2017000147                                        | Allerg                | Accesso 3/3         |                                                                |
| Caso Aperto<br>SINTOMO GUIDA: cefalea +<br>febbere                                                         |                       | a Ø 🔏 📉             |                                                                |
| Esito Diagnosi                                                                                             | Prog. ricovero        | Genera N° Ref.      |                                                                |
| Data:         Ora:         Livello di Urgenza:           04/08/2017         03:30         Verde            | Prof.Antitetanica:    | Ricaduta:           |                                                                |
| Diagnosi:                                                                                                  |                       | Note e P            | rescrizioni:                                                   |
| prova                                                                                                    |                       | Rifiuto p           | restazioni:                                                    |
| Scala dolora:                                                                                              |                       | Relazion            | e medica:                                                      |
| Prognosi                                                                                                   |                       |                     |                                                                |
| ⊖ Riserv. ⊖ gg                                                                                             |                       |                     |                                                                |
| Esito                                                                                                    |                       |                     |                                                                |
|                                                                                                    |                       |                     |                                                                |
|                                                                                                    |                       | MED*MED             |                                                                |
| Image: Prec     Succ.       Image: Succ.     Salva       Image: Succ.     Salva                            | Print Ett. Ric.       | Dest.               | MED*MED                                                        |

## Nella sezione a destra troviamo tre pulsanti di attività:

**Note e Prescrizioni:** apre una finestra con un campo testuale libero dove il medico può inserire le note e le prescrizioni consigliate al paziente. Cliccando sul pulsante **Modelli** si apre un'altra finestra che riporta alcuni Modelli di risposte eventualmente inseriti in precedenza, da confermare con il pulsante **OK**. La comparsa di una  $\square$  all'interno della casella **Note e Prescrizioni** nella finestra Esito confermerà la presenza di informazioni nel campo.

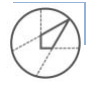

|                                                                                                    | STUDIO DI INGEO                                                                                                    | SNERIA INTEGRATA                                                                                                    |
|----------------------------------------------------------------------------------------------------|----------------------------------------------------------------------------------------------------|----------------------------------------------------------------------------------------------------|
| Italy:<br>Salerno - Corso V.Emanuele n.170,84122<br>Napoli - Via Niccolò Tommaseo, 9, 80121<br>UK:<br>Londra Suite 12 - 8 Shepherd Market London<br>Swiss:<br>Stiftgasse, 9 CH – 4051 Basel                                                                                                    | GAROFALO & F<br>Engineering Company                                                                                                    | ARTNERS S.R.L. GICD<br>Associated Consultans for<br>Electronic Engineering and Information Technology                                                                                                    |
| File     Accesso     Visite     Statistiche     Utilità     Finestre     Aiuto       Image: Statistiche     Image: Statistiche     Utilità     Finestre     Aiuto       Image: Statistiche     Image: Statistiche     Image: Statistiche     Image: Statistiche     Image: Statistiche       Image: Statistiche     Image: Statistiche     Image: Statistiche     Image: Statistiche     Image: Statistiche       Image: Statistiche     Image: Statistiche     Image: Statistiche     Image: Statistiche     Image: Statistiche       Image: Statistiche     Image: Statistiche     Image: Statistiche     Image: Statistiche     Image: Statistiche       Image: Statistiche     Image: Statistiche     Image: Statistiche     Image: Statistiche     Image: Statistiche       Image: Statistiche     Image: Statistiche     Image: Statistiche     Image: Statistiche     Image: Statistiche       Image: Statistiche     Image: Statistiche     Image: Statistiche     Image: Statistiche     Image: Statistiche       Image: Statistiche     Image: Statistiche     Image: Statistiche     Image: Statistiche     Image: Statistiche       Image: Statistiche     Image: Statistiche     Image: Statistiche     Image: Statistiche     Image: Statistiche       Image: Statistiche     Image: Statistiche     Image: Statistiche     Image: Statistiche     Image: Statistiche | ★ 1 <sup>2</sup>                                                                                                    | Accesso 3/3                                                                                                    |
| Scheda 2017000147<br>Caso Aperto<br>SINTOMO GUIDA: cefal<br>Note e Prescrizioni<br>febbere                                                                                                    | Allerg                                                                                                    |                                                                                                    |
| Esito Diagnosi Data: Ora: Livello di O4/08/2017 03:30 Verde Diagnosi: prova                                                                                                    | Annula Modelii<br>Annula Modelii<br>PIL 02<br>PIL 03<br>PIL 03<br>PIL 04<br>PIL 03<br>PIL 04<br>PIL 03<br>PIL 04<br>PIL 03<br>PIL 04<br>PIL 03<br>PIL 04<br>PIL 03<br>PIL 04<br>PIL 03<br>PIL 04<br>PIL 03<br>PIL 04<br>PIL 03<br>PIL 04<br>PIL 03<br>PIL 04<br>PIL 03<br>PIL 04<br>PIL 03<br>PIL 04<br>PIL 03<br>PIL 04<br>PIL 05<br>PIL 05 | enera N° Ref.  rescrizioni  rizione Note  A ALLERGE ARENALE DURE PUNTI DI SUTURA DURANTE COURANTE COUR |
| Prognosi                                                                                                    |                                                                                                    |                                                                                                    |
| Ritorna                                                                                                    |                                                                                                    | MED MED                                                                                                    |
| Pres Succ. Salva Annulla Nuovo                                                                                                    | ket Note Print Eti Ric.                                                                                                    | Dest. MED*MED                                                                                                    |

**Rifiuto prestazioni:** apre una finestra con un campo testuale libero (simile al precedente) dove il medico può inserire eventuali prestazioni rifiutate dal paziente (che poi verranno riportate anche sul Verbale e sulla Cartella di PS, controfirmati anche dal paziente). La comparsa di una  $\square$  all'interno della casella **Rifiuto prestazioni** nella finestra Esito confermerà la presenza di informazioni nel campo.

**Relazione medica:** apre una finestra con un campo testuale libero dove il medico può scrivere una relazione medica sul paziente, indirizzata magari al Medico di Base.

In esito selezionare la voce corrispondente alla chiusura della scheda:

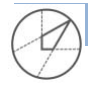

|                                                                                                    |                                                                   |                                   | STUD           | io di In    | IGEGNE            | RIA IN      | TEGRAT         |                                   |                                   |
|----------------------------------------------------------------------------------------------------|-------------------------------------------------------------------|-----------------------------------|----------------|-------------|-------------------|-------------|----------------|-----------------------------------|-----------------------------------|
| 36                                                                                                    |                                                                   |                                   | GARO           | FALO        | <b>&amp; P</b> AR | TNFR        | S S.R.I        |                                   |                                   |
| Italy:                                                                                                    |                                                                   | E                                 | Engineering Co | ompany      | • • • •           |             |                |                                   |                                   |
| Salerno - Corso V.Emanı<br>Napoli - Via Niccolò Tom<br><b>UK:</b><br>Londra Suite 12 - 8 Shep<br><b>Swiss:</b><br>Stiftgasse, 9 CH – 4051 I                                                                          | uele n.170,84122<br>maseo, 9, 80121<br>herd Market Londo<br>Basel | n                                 | 0 0            |             |                   | 6           | lectronic Engi | Associated<br>meering and Informa | Consultans for<br>toon Technology |
|                                                                                                    |                                                                   |                                   | <b>*</b>       | Jª_z        |                   | Ð           | R              |                                   |                                   |
| Liste Pazienti Anagrafe Tr                                                                                                    | age Anamn./E.O. Osservazio A                                      | ttività Terapie Diario            | Epicrisi Esito | Sch. Inf. M | lod.Triage Conseg | na <>       | Consensi       |                                   |                                   |
|                                                                                                    | Cogn. e Nome<br>Scheda 2<br>Caso Apert<br>SINTOMO GL<br>febbere   | 017000147<br>0<br>11DA: cefalea + | PROVA del 21/  | J2/1984 et  | a 33              | Allerg      |                | a                                 | v<br>V                            |
| Esito Diagnos                                                                                                    | i                                                                 |                                   |                |             |                   | Prog.       | . ricovero     | Gen                               | er                                |
| Data:                                                                                                    | Ora:                                                              | Livello di Urgenz                 | ta:            |             | Pro               | f.Antitetaı | nica:          |                                   |                                   |
| Diagnosi:                                                                                                    | 14:31                                                             | verde                             |                |             | V INO             |             |                | ×                                 |                                   |
| prova<br>Scala dolore:                                                                                                    |                                                                   |                                   | Y              |             |                   |             |                |                                   |                                   |
| Prognosi                                                                                                    | 2                                                                 |                                   | - Romany I.    |             |                   |             |                |                                   |                                   |
| ⊖ Riserv. ⊖ g                                                                                                    | 19                                                                |                                   |                |             |                   |             |                |                                   |                                   |
| Esito                                                                                                    |                                                                   | 100                               | -              |             |                   |             |                |                                   |                                   |
| II P2 abbandona PS prima della<br>II P2 abbandona II PS in corso<br>Inserito per Errore<br>Inviato a Struttura Territoriale<br>Ricoverato<br>Rifiuta Prestazioni<br>Rifiuta Ricovero<br>Trasferito ad altro ospedale | i Visita Medica<br>di Accertamenti                                | <u></u>                           |                |             |                   |             |                |                                   |                                   |

Una volta selezionato l'esito il programma chiederà di chiudere completamente la scheda, a quel punto **non sarà più possibile APRIRLA** per modificarla.

| In  | caso  | di  | ricovero | del | PZ, | in | esito | selezionare | la | voce | <b>RICOVERO</b> | si | aprirà | la | seguente |
|-----|-------|-----|----------|-----|-----|----|-------|-------------|----|------|-----------------|----|--------|----|----------|
| sch | nerma | ta: |          |     |     |    |       |             |    |      |                 |    |        |    |          |

| Esito Ricovero            |        | 16        | <u> </u>            |        | 100        |     | Epicrisi | <b>≸</b><br>Esito | Jª₂<br>Sch. Inf. | Mod.Trisge | Consegne | €<br>€>  | Consensi |
|---------------------------|--------|-----------|---------------------|--------|------------|-----|----------|-------------------|------------------|------------|----------|----------|----------|
| Г <u>.</u>                |        |           | Table and the state |        | Present    | - 1 | OVA d    | el 21/0           | 2/1984           | età 33     |          |          |          |
| Presidio:                 | 150084 | VILLA DEI | FIORI               |        | ~          |     |          |                   |                  |            |          | Allerg   |          |
| Ricoverato In:<br>Regime: | Ordi   | inario    | Data ric            | overo: | 04/08/2017 |     |          |                   |                  |            |          |          |          |
|                           | O Day  | hospital  | Ora rico            | overo: | 14:35      |     |          |                   |                  |            |          |          |          |
| Reparto ospitante:        |        |           |                     |        | ×          |     | -        |                   |                  |            |          |          |          |
| Motivo del ricovero:      |        | 1         |                     |        | ×          |     |          |                   |                  |            |          | Prog.    | ricove   |
| Tipo di ricovero:         |        |           |                     |        | ×          |     |          |                   |                  |            |          |          |          |
| Dinamica evento:          |        |           |                     |        | ×          |     |          |                   |                  |            | Prof.A   | ntitetar | nica:    |
| ( Modalità d'invio        |        |           |                     |        | ~          |     |          |                   |                  | ~          | No       |          |          |
| I Onere.                  |        | 577       |                     |        | ~          |     |          |                   |                  |            |          |          |          |
| 1                         |        |           |                     |        |            |     |          |                   |                  |            |          |          |          |
|                           | Ok     |           | Annull              | la     |            |     | 1        |                   |                  |            |          |          |          |

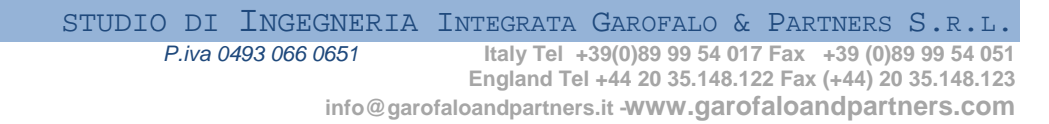

|                                                   | Studio di Ingegneria I | NTEGRATA                 |                            |
|---------------------------------------------------|------------------------|--------------------------|----------------------------|
|                                                   | GAROFALO & PARTNE      | RS S.R.L.                |                            |
| Italy:                                            | Engineering Company    |                          |                            |
| Salerno - Corso V.Emanuele n.170,84122            |                        |                          |                            |
| Napoli - Via Niccolò Tommaseo, 9, 80121           |                        | a. a                     | Associated Consultans for  |
| UK: MARKEN AND AND AND AND AND AND AND AND AND AN |                        | Electronic Engineering a | and information lechnology |
| Londra Suite 12 - 8 Shepherd Market London        |                        |                          |                            |
| Swiss:                                            |                        |                          |                            |
| Stiftgasse, 9 CH – 4051 Basel                     |                        |                          |                            |

Dove è necessario indicare il reparto di ricovero successivamente vi verrà richiesto di chiudere la scheda definitivamente.

La schermata finale sarà la seguente

| <b>ito</b> Diagnosi        |             |             |                      |                              | a                 | Ø¥                    | XOB                  | R. |
|----------------------------|-------------|-------------|----------------------|------------------------------|-------------------|-----------------------|----------------------|----|
|                            |             |             |                      | Prog. ricovero               | Gene              | ra N° Ref.            |                      |    |
| ata: Ora                   | : Livello   | di Urgenza: |                      | Prof.Antitetanica:           |                   | Ricaduta:             |                      |    |
| iagnosi:                   | 14.31 verde |             | ×                    | NO                           | ¥                 | NO V                  | Note e Prescrizioni: |    |
| prova                      |             |             |                      |                              |                   |                       | Rifiuto prestazioni: |    |
| icala dolore:              |             | <b>v</b>    |                      |                              |                   |                       | Relazione medica:    |    |
| rognosi<br>) Riserv. () gg |             |             |                      |                              |                   |                       |                      |    |
| i <b>ito</b><br>licoverato |             | Rice        | overato presso CHIRU | RGIA PLASTICA, VILLA DEI FIO | RI, in data 04/08 | /2017 alle ore 14:35. |                      |    |
| Ritorna                    |             |             |                      |                              |                   | ₽ <sup>₽</sup>        | MED*MED              |    |

# N.B. Cliccando su PROG.RICOVERO verrà indicato il progressivo di ricovero del paziente

Le stampe del verbale verranno effettuate in automatico alla chiusura della scheda.

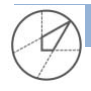

|                                            | STUDIO DI INGEGNER  | IA INTEGRATA        |                               |
|--------------------------------------------|---------------------|---------------------|-------------------------------|
|                                            | GAROFALO & PART     | NERS S.R.L.         |                               |
| Italy:                                     | Engineering Company |                     |                               |
| Salerno - Corso V.Emanuele n.170,84122     |                     |                     |                               |
| Napoli - Via Niccolò Tommaseo, 9, 80121    |                     | a a                 | Associated Consultans for     |
| UK:                                        |                     | Electronic Engineer | ng and Information lechnology |
| Londra Suite 12 - 8 Shepherd Market London |                     |                     |                               |
| Swiss:                                     |                     |                     |                               |
| Stiftgasse, 9 CH – 4051 Basel              |                     |                     |                               |

Г

## **STAMPA VERBALE**

Una volta dimesso il paziente è possibile fare la stampa del verbale : in Liste selezionare CHIUSI ULTIME 24H COME DI SEGUITO 😵 First Aid P

| File Accesso Visite Stampe Statistiche U     | Utilità Finestre Aiuto                                                     |   |
|----------------------------------------------|----------------------------------------------------------------------------|---|
| Liste Popiesti Angrafe Trioge Angra/E.0. Opp | 同  二  二  二  二  二  二  二  二  二  二  二  二  二                                   |   |
| 200 LISTE                                    |                                                                            |   |
| PreTriage                                    | Filtri Ambulatorio Patologia                                               |   |
| 🔯 In Attesa                                  |                                                                            | ~ |
| 📝 In Visita                                  |                                                                            |   |
| Completo                                     | Ricerca                                                                    |   |
| Osservazione                                 | Urg. Riv. Nominativo Cod.sch. Data Ora Operatore Urg.Es. Esito Reparto     |   |
| M In Carico                                  | PROVA-ICT 2017000056 22/03/2017 15:11 ICTMEDICO 🥥 Dimissione Volontaris 39 |   |
| Chiusi Ultime 24h                            |                                                                            |   |
| Destino                                      |                                                                            |   |
| Consulenze                                   |                                                                            |   |
| Stato Esami                                  |                                                                            |   |

CLICCARE sul nome del paziente, selezionare dal menu in alo ESITO, cliccare su PRINT Ulteriori stampe possono essere effettuate cliccando dal menu la voce STAMPE:

| 100 | First Ai | d Proi | nto Soco | corso - Ter | minale N° G    | Pazient    | e: PROVA*I | PROVA   |            |            |          |        |
|-----|----------|--------|----------|-------------|----------------|------------|------------|---------|------------|------------|----------|--------|
| Fil | e Acc    | esso   | Visite   | Stampe      | Statistiche    | Utilità    | Finestre   | Aiuto   |            |            |          |        |
|     | ->>      | Ļ      |          | >           |                | e          | <b>1</b>   | to      |            | <b>=</b> } | ×        | ↓ª     |
| 1   | Liste    | Pazie  | nti An   | agraf 🎆 Se  | elezione Starr | npe        |            |         |            |            | $\times$ | o Sch. |
|     |          |        |          |             |                |            |            |         |            | n.copie    | •        |        |
|     |          |        |          |             | Cartella C     | linica     |            |         |            | 1 ≑        |          |        |
|     |          |        |          |             | Verbale        |            |            |         |            | 1 ≑        |          |        |
|     |          |        |          |             | Referto Au     | ıtorità gi | udiziaria  |         |            | 1 ≑        |          |        |
|     |          |        |          |             | Denuncia       | di infortu | unio Inail |         |            | 1 ≑        |          |        |
|     |          |        |          |             | Estratto V     | 'erbale d  | i PS       |         |            | 1 ≑        |          |        |
|     |          |        |          |             | Ticket         |            |            |         |            | 1 ≑        |          |        |
|     |          |        |          |             | Riscontro      | diagnos    | tico di mo | orte    |            | 1 🖨        |          |        |
|     |          |        |          |             | Consenso       | alla Tra   | sfusione   |         |            | 1 ≑        |          |        |
|     |          |        |          |             | Consenso       | al tratta  | amento co  | n Emode | rivati     | 1 ≑        |          |        |
|     |          |        |          |             | Consenso       | al tratta  | amento co  | n Immun | oglobuline | 1 ≑        |          |        |
|     |          |        |          |             | Consenso       | Informa    | to Genera  | ale     |            | 1 🖨        |          |        |
|     |          |        |          |             | Morso di a     | animale    |            |         |            | 1 🖨        |          |        |
|     |          |        |          |             |                |            |            |         |            |            |          |        |
|     |          |        |          |             |                |            |            |         |            |            |          |        |
|     |          |        |          |             |                | _          | _          |         | 1          |            |          |        |
|     |          |        |          |             |                | Ok         |            | Annulla |            |            |          |        |

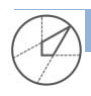

|                                            | STUDIO DI INGEGNERIA INTEGRATA |                                |
|--------------------------------------------|--------------------------------|--------------------------------|
|                                            | GAROFALO & PARTNERS S.R.L.     |                                |
| Italy:                                     | Engineering Company            |                                |
| Salerno - Corso V.Emanuele n.170,84122     |                                |                                |
| Napoli - Via Niccolò Tommaseo, 9, 80121    | <b>R</b>                       | Associated Consultans for      |
| UK:                                        | Electronic Engineer            | ing and Information Technology |
| Londra Suite 12 - 8 Shepherd Market London |                                |                                |
| Swiss:                                     |                                |                                |
| Stiftgasse, 9 CH – 4051 Basel              |                                |                                |

# SCHEDA INFERMIERISTICA

Questa maschera raggiungibile dall'icona disponibile sulla barra dei pulsanti permette all'infermiere di compilare la scheda infermieristica relativa al paziente di interesse, consente di seganre tutte le attività svolte per il pz e di compilare la sezione CONSEGNE degli infermieri. Il personale medico può solo consultarla.

| Iutazione all'ingresso     Ingresso     Ingresso        Ingresso <th><u>a o x x 3 s</u></th> <th>4 PROVA del 21/02/1964 eta 33</th> <th>gn. e Nome PROVA +<br/>heda 2017000147<br/>so Chiuso<br/>4TOMO GUIDA: cefalea +<br/>tibere</th> <th>Cog<br/>Sche<br/>Case<br/>SINT<br/>febb</th> <th></th>                                                                                                    | <u>a o x x 3 s</u>                                                                                                    | 4 PROVA del 21/02/1964 eta 33 | gn. e Nome PROVA +<br>heda 2017000147<br>so Chiuso<br>4TOMO GUIDA: cefalea +<br>tibere | Cog<br>Sche<br>Case<br>SINT<br>febb |                                   |
|----------------------------------------------------------------------------------------------------|----------------------------------------------------------------------------------------------------|-------------------------------|----------------------------------------------------------------------------------------|-------------------------------------|-----------------------------------|
| erite Tipo di ferita Fratture erapia omiciliare invidanza Situazione sociale Rischio contagio erapia erapia | o Consegne Attività erogate Piano delle attività                                                                                                    | ristiche Diario Conse         | Valutazioni infermieris                                                                | ingresso \                          | utazione all'ing<br>gresso        |
| erapia<br>omiciliare<br>iravidanza Situazione sociale Rischio contagio<br>iravidanza Piccosi: OSI ONO Ulcera: OSI ONO<br>Ilertensione: OSI ONO Psicosi: OSI ONO Ulcera: OSI ONO                                                                                                    | o di ferita Fratture                                                                                                    | Tipo di ferita                |                                                                                        |                                     | erite                             |
| erapia<br>omiciliare<br>ravidanza Situazione sociale Rischio contagio<br>alattie pregresse<br>lertensione: OSI ONO Psicosi: OSI ONO Ulcera: OSI ONO                                                                                                    | ×                                                                                                    | ~                             |                                                                                        |                                     |                                   |
| ravidanza Situazione sociale Rischio contagio                                                                                                    | Valori                                                                                                    |                               |                                                                                        |                                     | erapia<br>omiciliare              |
| Image: Second Second                         | azione sociale Rischio contagio                                                                                                    | Situazione soci               |                                                                                        |                                     | ravidanza                         |
| alattie pregresse<br>Ipertensione: OSI ONO Psicosi: OSI ONO Ulcera: OSI ONO<br>Ulcera: OSI ONO                                                                                                    | ×                                                                                                    | <u>×</u>                      | <u> </u>                                                                               |                                     |                                   |
|                                                                                                    |                                                                                                    |                               | ONO                                                                                    | se<br>one: Osl                      | alattie pregresse<br>Ipertensione |
| Cardiopatia: OSI ONO Epilessia: OSI ONO Coagulopatia/TAO: OSI ONO                                                                                                    | Psicosi: OSI ONO Ulcera: OSI ONO                                                                                                    |                               | ONO                                                                                    | atia: Osl                           | Cardiopatia                       |
| Neoplasie:         OSI         ONO         Diabete:         OSI         ONO         Diabete:         OSI         ONO                                                                                                    | Psicosi:         OSI         ONO         Ulcera:         OSI         ONO           Epilessia:         OSI         ONO         Coagulopatia/TAO:         OSI         ONO                                                                                     |                               | 0                                                                                      | sie: Osl                            | Neoplasie                         |
| Asma:         O SI         O NO         Ictus:         O SI         O NO         BPCO:         O SI         O NO                                                                                                    | Psicosi:         OSI         ONO         Ulcera:         OSI         ONO           Epilessia:         OSI         ONO         Coagulopatia/TAO:         OSI         ONO           Cefalea:         OSI         ONO         Diabete:         OSI         ONO |                               | ONO                                                                                    |                                     |                                   |

Engineer Dott. Ing. B. Garofalo

Ufficio ICT Dott.ssa L.Benigni Sig.B. Giordano

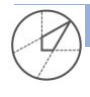